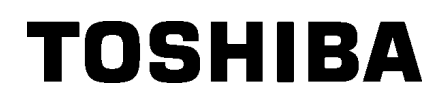

Drukarka kodów kreskowych TOSHIBA SERIA BA410T

Instrukcja użytkownika

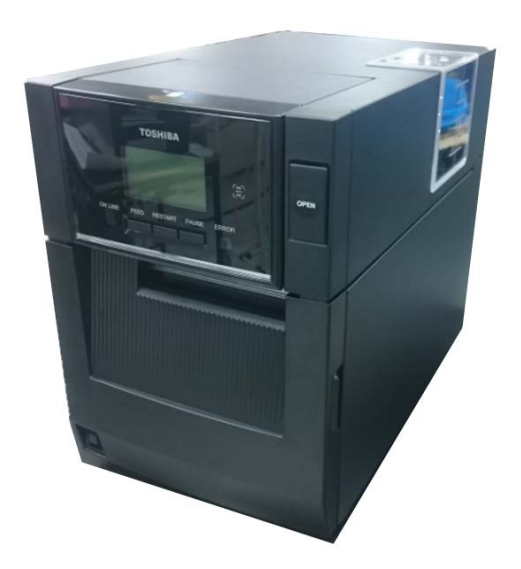

## Deklaracja zgodności CE (wyłącznie dla krajów Unii Europejskiej)

Niniejszym firma Toshiba TEC Germany Imaging Systems GmbH deklaruje, że sprzęt radiowy typu BA410T jest zgodny z postanowieniami dyrektywy urządzeń radiowych 2014/53/UE i dyrektywy RoHS 2011/65/UE i (UE) 2015/863. Pełny tekst tej deklaracji zgodności UE jest dostępny pod następującym adresem internetowym: <u>https://www.toshibatec.eu/support/environment/</u>

#### **VORSICHT**:

• Die für das Gerät Vorgesehene Steckdose muß in der Nähe des Gerätes und leicht zugänglich sein.

Centronics jest zastrzeżonym znakiem towarowym firmy Centronics Data Computer Corp. Microsoft jest zastrzeżonym znakiem towarowym firmy Microsoft Corporation. Windows jest znakiem towarowym firmy Microsoft Corporation.

Urządzenie przebadano pod kątem zgodności z ograniczeniami urządzeń cyfrowych klasy A, zgodnie z częścią 15 przepisów FCC. Ograniczenia te ustalono w celu zabezpieczenia przed szkodliwymi zakłóceniami, gdy urządzenie jest używane w środowisku handlowym. Urządzenie to generuje, wykorzystuje i może emitować energię w postaci promieniowania radiowego, a w przypadku instalacji lub stosowania niezgodnego z instrukcją obsługi może zakłócać komunikację radiową. W warunkach domowych produkt może wywoływać zakłócenia radiowe, a w takim przypadku użytkownik musi wyeliminować te zakłócenia na własny koszt.

(wyłącznie dla Stanów Zjednoczonych)

Wszelkie zmiany lub modyfikacje, które nie zostały wyraźnie zaakceptowane przez producenta odnośnie do zgodności, mogą spowodować unieważnienie prawa do korzystania z tego sprzętu. (wyłącznie dla Stanów Zjednoczonych)

"To urządzenie cyfrowe klasy A spełnia wszystkie wymagania kanadyjskich przepisów dotyczących sprzętu powodującego zakłócenia".

"Cet appareil numérique de la classe A respecte toutes les exigences du Règlement sur le matériel brouilleur du Canada." (wyłącznie dla Kanady)

Ten produkt może narazić operatora na działanie środków chemicznych, w tym ftalanów diizononylu, które stan Kalifornia uznaje za powodujące raka. Więcej informacji można znaleźć na stronie www.P65Warnings.ca.gov.

#### La siguiente información es solo para Argentina:

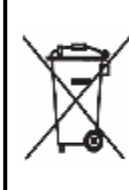

El uso de este símbolo indica que este producto no puede ser tratado como residuos domésticos. Asegúrese que este producto se deseche correctamente, Usted ayudara a evitar posibles consecuencias negativas para el medio ambiente y la salud humana, que podrían derivarse de la incorrecta manipulación de este producto.

Para mas información sobre el reciclaje de este producto, consulte con nuestro su distribuidor donde adquirió el producto.

Poniższe informacje dotyczą wyłącznie Indii:

Użycie tego symbolu oznacza, że produktu tego nie można wyrzucać razem z odpadkami komunalnymi. Dbając o prawidłową utylizację produktu, użytkownik przyczynia się do zapobiegania potencjalnym negatywnym skutkom dla środowiska i zdrowia ludzi, które w przeciwnym razie mogłyby powstać przez nieprawidłowe postępowanie z odpadami z tego produktu.

Więcej szczegółowych informacji na temat zwrotu i recyklingu tego produktu można uzyskać od dostawcy, od którego produkt został nabyty.

Produkt ten, łącznie z podzespołami, materiałami eksploatacyjnymi, częściami i częściami zapasowymi, jest zgodny z przepisami "India E-Waste Rules", zabraniającymi stosowania ołowiu, rtęci, chromu sześciowartościowego, difenyli polibromowanych lub eterów difenyli polibromowanych w stężeniach przekraczających wagowo 0,1% oraz kadmu w stężeniach przekraczających wagowo 0,01%, za wyjątkiem przypadków opisanych w tej regulacji.

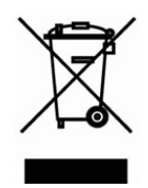

#### Informacje o utylizacji odpadów dla użytkowników:

Niniejsza informacja dotyczy wyłącznie państw członkowskich UE:

Użycie symbolu przekreślonego kosza oznacza, że urządzenie nie może

być traktowane jako odpady z gospodarstwa domowego.

Dbając o prawidłową utylizację produktu, użytkownik przyczynia się do

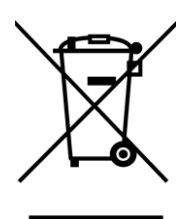

zapobiegania potencjalnym negatywnym skutkom dla środowiska i zdrowia ludzi, które w przeciwnym razie mogłyby powstać przez nieprawidłowe postępowanie z odpadami z tego produktu. Więcej szczegółowych informacji na temat zwrotu i recyklingu tego produktu można uzyskać od dostawcy, od którego produkt został nabyty.

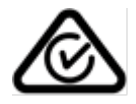

#### Środki ostrożności dotyczące obsługi urządzeń bezprzewodowych

Karta siecibezprzewodowej:BA700-WLAN-QM-SRFID:BA704-RFID-U4-KR-S, BA704-RFID-U4-EU-S, BA704-RFID-U4-AU-SBluetooth:BA410T-GS12-QM-S, BA410T-TS12-QM-S

#### Dla Europy

To urządzenie zostało przebadane i otrzymało certyfikat od jednostki notyfikowanej.

Firma Toshiba TEC Corporation niniejszym deklaruje, że urządzenie jest zgodne z podstawowymi wymogami i innymi stosownymi postanowieniami.

To urządzenie wykorzystuje pasmo częstotliwości radiowych, które nie zostało unormowane w krajach Unii Europejskiej i ESWH.

#### Informacje dotyczące bezpieczeństwa

Nie używać tego urządzenia w lokalizacjach, gdzie jego użycie może być zabronione. Przykładowo nie można go używać w samolocie ani w szpitalu. W razie wątpliwości odnośnie do tego, czy można używać urządzenia, należy zapoznać się z instrukcjami operatora linii lotniczych lub instytucji medycznej i przestrzegać ich postanowień.

W przeciwnym razie urządzenie może zakłócać pracę przyrządów samolotu lub sprzętu medycznego, powodując poważne wypadki.

Urządzenie może wpływać na działanie niektórych wszczepionych rozruszników serca i innego wszczepionego sprzętu medycznego. Osoby z rozrusznikami powinny mieć świadomość, że używanie tego urządzenia w pobliżu rozrusznika serca może spowodować usterkę urządzenia.

W razie podejrzenia wystąpienia zakłóceń należy natychmiast wyłączyć urządzenie i skontaktować się ze sprzedawcą produktów TOSHIBA TEC.

Nie rozbierać, modyfikować ani nie naprawiać produktu, ponieważ może to prowadzić do obrażeń ciała. Modyfikacje urządzenia są również niezgodne z przepisami dotyczącymi sprzętu radiowego. Aby oddać urządzenie do naprawy, należy skontaktować się ze sprzedawcą produktów TOSHIBA TEC.

## **SPIS TREŚCI**

~

|    |     |                                            | Strona |
|----|-----|--------------------------------------------|--------|
| 1. | OPI | S PRODUKTU                                 | E1- 1  |
|    | 1.1 | Wstęp                                      | E1- 1  |
|    | 1.2 | Funkcje                                    | E1- 1  |
|    | 1.3 | Akcesoria                                  | E1- 2  |
|    | 1.4 | Wygląd                                     | E1- 3  |
|    |     | 1.4.1 Wymiary                              | E1- 3  |
|    |     | 1.4.2 Widok z przodu                       | E1-3   |
|    |     | 1.4.3 Widok z tyłu                         | E1-3   |
|    |     | 1.4.5 Whetrze                              | E1-4   |
|    | 1.5 | Wyposażenie opcjonalne                     | E1- 5  |
| 2. | KON | NFIGURACJA DRUKARKI                        | E2- 1  |
|    | 2.1 | Instalacja                                 | E2- 2  |
|    |     | 2.1.1 Mocowanie tylnej stopki drukarki     |        |
|    | 2.2 | Podłączanie kabla zasilającego             | E2- 2  |
|    | 2.3 | Zakładanie materiału                       | E2- 3  |
|    | 2.4 | Zakładanie taśmy                           | E2-11  |
|    | 2.5 | Podłączanie drukarki do komputera głównego | E2-14  |
|    | 2.6 | Włączanie drukarki                         | E2-15  |
| 3. | KON | NSERWACJA                                  | E3- 1  |
|    | 3.1 | Czyszczenie                                | E3- 1  |
|    |     | 3.1.1 Głowica drukująca/wałek/czujniki     | E3- 1  |
|    |     | 3.1.2 Pokrywy i panele                     | E3-2   |
|    |     | 3.1.4 Opcjonalny moduł odklejania          | E3-3   |
| 4. | ROZ | ZWIĄZYWANIE PROBLEMÓW                      | E4- 1  |
|    | 4.1 | Komunikatv o błedzie                       |        |
|    | 4.2 | Możliwe problemy                           |        |
|    | 4.3 | Usuwanie zaciętego materiału               | E4- 4  |
| 5. | DAN |                                            | E5- 1  |
| 6. | ZΔł | ACZNIK 1 INTERFEJS                         | F6- 1  |
| 7. | ZAŁ | ÁCZNIK 2 KABEL ZASILAJĄCY                  | E7- 1  |

## **MOSTRZEŻENIE!**

Produkt klasy A. W warunkach domowych produkt może wywoływać zakłócenia radiowe i w takiej sytuacji użytkownik może być zobowiązany do zastosowania odpowiednich środków.

## A PRZESTROGA!

- 1. Tej instrukcji obsługi nie można kopiować w całości ani w części bez uprzedniej pisemnej zgody firmy TOSHIBA TEC.
- 2. Zawartość tej instrukcji obsługi może zostać zmieniona bez uprzedzenia.
- 3. W razie jakichkolwiek pytań dotyczących tej instrukcji obsługi należy skontaktować się z autoryzowanym przedstawicielem.

## 1. OPIS PRODUKTU

### 1.1 Wstęp

Dziękujemy za wybór drukarki kodów kreskowych BA410T firmy TOSHIBA. W instrukcji użytkownika zawarto informacje dotyczące ogólnej konfiguracji oraz testowania urządzenia. Zaleca się przeczytanie instrukcji uważnie, aby uzyskać maksymalną wydajność drukarki i zapewnić jak najdłuższe jej użytkowanie. Należy zachować tę instrukcję, aby była pomocą w codziennym użytkowaniu drukarki. Aby uzyskać informacje o tej instrukcji obsługi, należy skontaktować się z autoryzowanym przedstawicielem TOSHIBA TEC.

## 1.2 Funkcje

Drukarka jest wyposażona w następujące funkcje:

#### Niewielkie wymiary

Drukarka zajmuje tyle miejsca, co kartka papieru o rozmiarze A4, nawet po załadowaniu materiału i taśmy. Górna pokrywa otwiera się do góry, co pozwala zmniejszyć miejsce potrzebne na instalację. Opcjonalny moduł noża i moduł odklejania są bardzo wąskie i małe, pozwalając zachować niewielkie wymiary drukarki.

#### • Dostępne różne rodzaje portów i gniazd

Dostępne są następujące porty i gniazda:

- <Standardowe><Opcjonalne>• Bluetooth•Złącze szeregowe
- Port USB
  Wbudowana karta sieciowa
  Karta rozszerzeń we/wy
  - •Port równoległy

#### Doskonały sprzęt

Specjalnie opracowana głowica drukująca 8 pkt/mm (203 pkt/cal) (BA410T-GS12) lub 11,8 pkt/mm (300 pkt/cal) (BA410T-TS12) umożliwia uzyskiwanie bardzo wyraźnych wydruków przy prędkości wydruku 50,8 mm/s (2 cale/s), 101,6 mm/s (4 cale/s), 152,4 mm/s (6 cali/s) lub 203,2 mm/s (8 cali/s).

#### Wytrzymała obudowa

Ponieważ obudowa wykonana jest z metalu, drukarka może być użytkowana w środowisku przemysłowym, takim jak fabryka.

#### Łatwa obsługa

Drukarka jest zaprojektowana, tak aby umożliwić łatwą obsługę. W szczególności łatwiejsza jest konserwacja przez uproszczone mocowanie i demontowanie głowicy drukującej oraz wałka.

#### Dodatkowe wyposażenie opcjonalne

Dostępne są następujące urządzenia opcjonalne:

- Moduł noża
- Moduł odklejania
- Karta interfejsu szeregowego
- Karta sieci bezprzewodowej
- Karta rozszerzeń we/wy
- Zegar czasu rzeczywistego
- Karta interfejsu równoległego
- Moduł RFID
- Prowadnica papieru składanego

## 1.3 Akcesoria

## UWAGA:

Drukarka jest dostarczana bez kabla zasilającego, dlatego należy kupić kabel spełniający normy bezpieczeństwa obowiązujące w danym kraju. Więcej informacji można znaleźć w **ZAŁĄCZNIKU 2**. Podczas odpakowywania drukarki należy upewnić się, że z drukarką dostarczono następujące akcesoria.

#### Dysk CD-ROM (1 szt.)

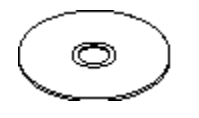

<Zawartość>

- Aplikacja do drukowania kodów kreskowych (Bartender Ultra Lite)
- Sterownik dla systemu Windows
- Instrukcja użytkownika
- Dane techniczne (programowanie, obsługa za pomocą klawiszy itd.)
- Informacje o produkcie
- Środki ostrożności (każdy język)

Dokument przykładowy

Srodki ostrożności

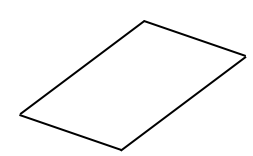

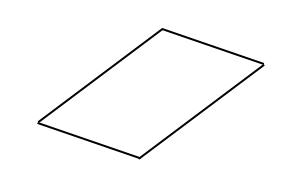

🗆 Podręcznik licencji czcionki OpenType (1 arkusz) 🗖 Instrukcja użytkownika

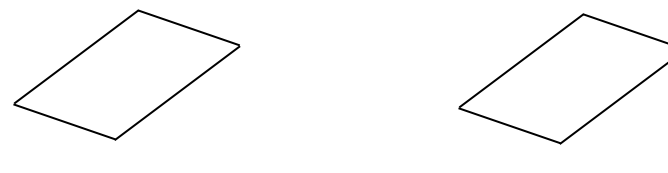

## 1.4 Wygląd

Nazwy części lub modułów przedstawione w tym rozdziale są używane w następujących rozdziałach.

#### 1.4.1 Wymiary

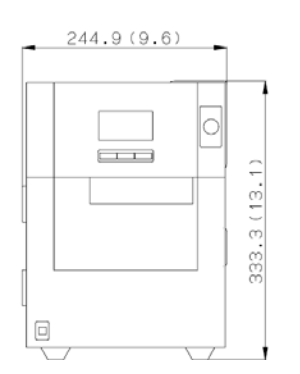

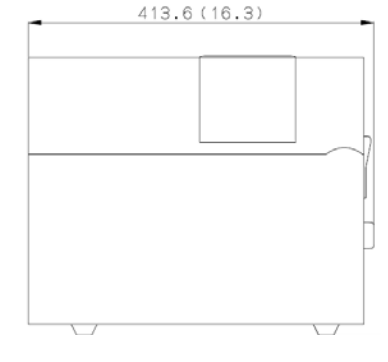

Wymiary w mm (calach)

## 1.4.2 Widok z przodu

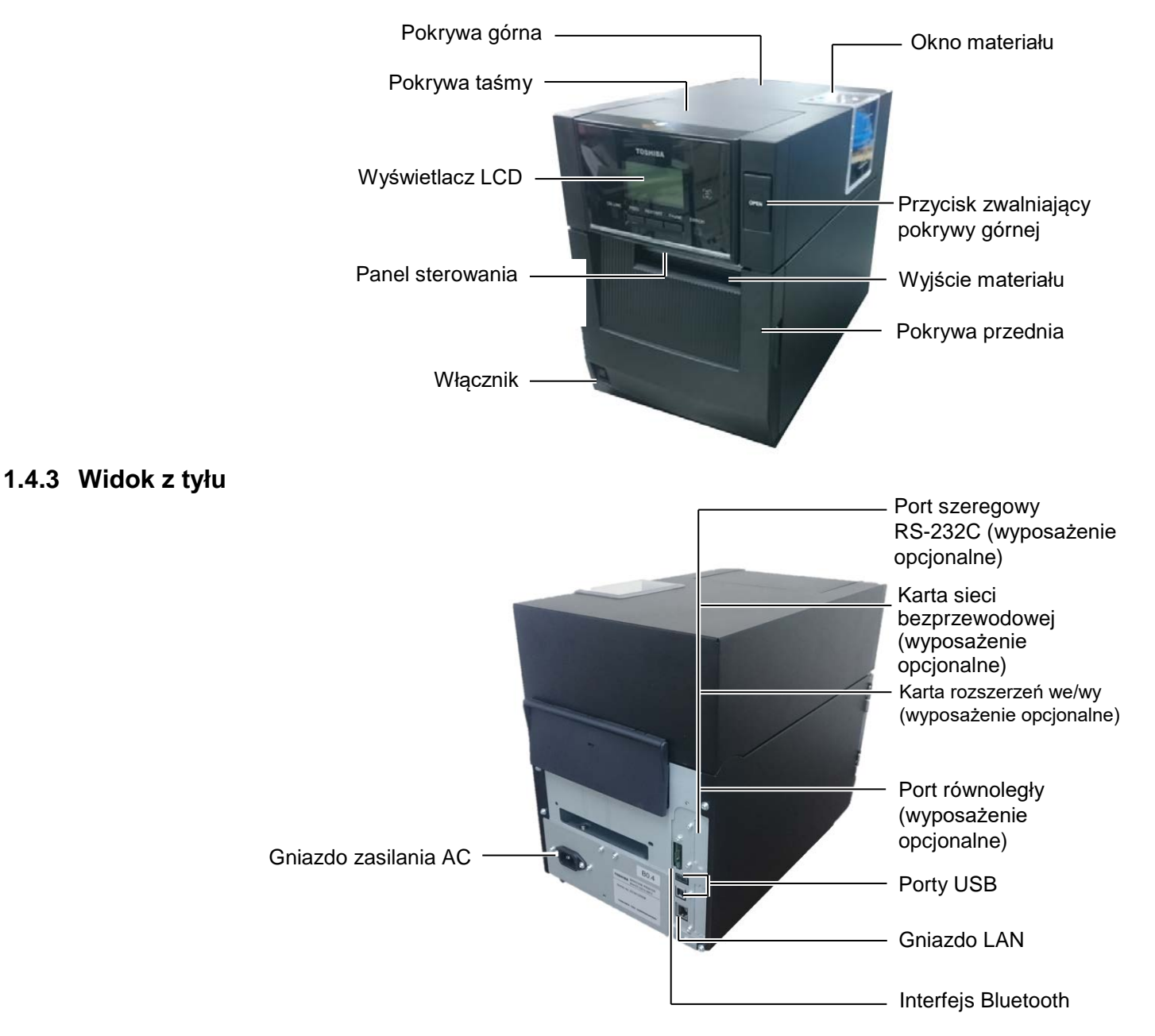

1.4 Wyglad

### 1.4.4 Panel sterowania

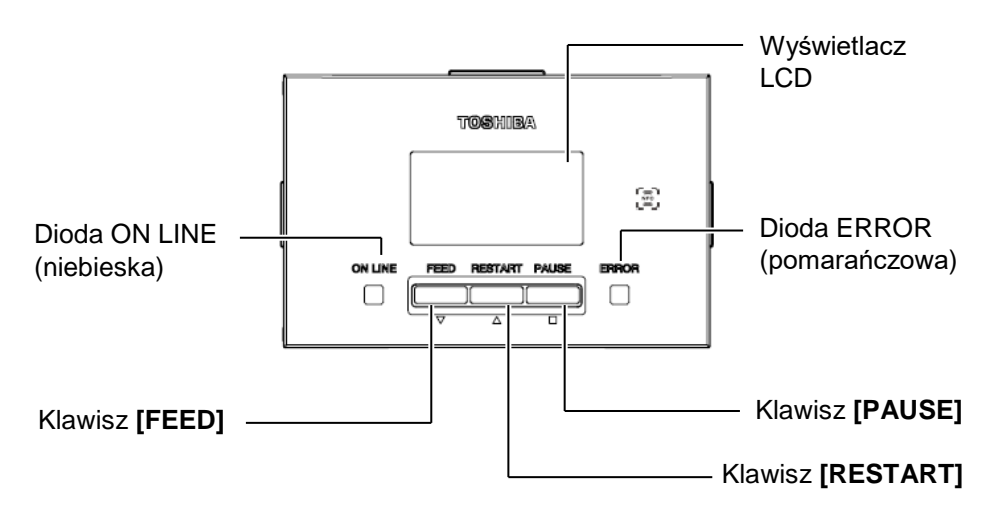

Więcej informacji o panelu sterowania można znaleźć w rozdziale 4.1.

#### 1.4.5 Wnętrze

4.

#### Pokrywa taśmy Etykiety ostrzegawcze: **OSTRZEŻENIE!** Ogranicznik taśmy 1. Nie dotykać głowicy drukującej (strona odbierania) ani obszaru wokół niej Etykieta toru bezpośrednio po drukowaniu. prowadzenia Może to spowodować oparzenia, ponieważ głowica drukująca nagrzewa się mocno podczas drukowania. 2. Nie dotykać ruchomych części. Symbol przestrogi Aby zapobiec uszkodzeniu Głowica dotyczącej głowicy palców, biżuterii, ubrań itp. drukująca drukującej (Patrz przez wkręcenie przez OSTRZEŻENIE 1). Zespół podajnika mechanizm, należy zakładać materiału materiał tylko po uprzednim zatrzymaniu drukarki. Prowadnica materiału 3. Uważać, aby nie przyciąć palców podczas otwierania lub Dźwignia pozycji zamykania górnej pokrywy. głowicy Dźwignia pozycji głowicy Wałek Etykieta pozycji głowicy (Patrz rozdział TAG 2.3 Zakładanie materiału). · Gorąca część Może spowodować oparzenia · Silnik krokowy bardzo się nagrzewa po wysuwaniu materiału w trybie ciągłym przez około jedną godzinę. Symbol przestrogi dotyczącej Należy zachować szczególną silnika krokowego (Patrz ostrożność, aby go nie dotknąć OSTRZEŻENIE 4). po otwarciu pokrywy przedniej.

#### 1.5 Wyposażenie opcjonalne

## 1.5 Wyposażenie opcjonalne

| Nazwa<br>wyposażenia<br>opcjonalnego | Тур                                                            | Użycie                                                                                                    |  |
|--------------------------------------|----------------------------------------------------------------|----------------------------------------------------------------------------------------------------|--|
| Moduł noża                           | BA204-QM-S                                                     | Gilotyna służąca do cięcia materiału. Małe wymiary umożliwiają jej montaż w pokrywie przedniej.                                       |  |
| Moduł<br>odklejania                  | BA904-H-QM-S                                                   | Moduł ten odrywa wydrukowaną etykietę od podkładu na wyjściu materiału. Małe wymiary umożliwiają jego montaż w pokrywie przedniej.    |  |
| Karta interfejsu<br>szeregowego      | BA700-RS-QM-S                                                  | Zainstalowanie tej karty PC umożliwia korzystanie z portu RS232C.                                                                     |  |
| Karta sieci<br>bezprzewodowej        | BA700-WLAN-QM-S                                                | Zainstalowanie tej karty PC umożliwia komunikację za pośrednictwem sieci bezprzewodowej.                                              |  |
| Karta rozszerzeń<br>we/wy            | BA700-IO-QM-S                                                  | Zainstalowanie tej karty w drukarce umożliwia podłączanie do portu<br>zewnętrznych urządzeń sterowanych za pomocą interfejsu sygnału. |  |
| Zegar czasu<br>rzeczywistego         | BA700-RTC-QM-S                                                 | Moduł umożliwia przechowywanie informacji o bieżącej dacie i godzinie: rok, miesiąc, dzień, godzina, minuta i sekundy.                |  |
| Prowadnica<br>papieru<br>składanego  | BA904-FF-QM-S                                                  | Prowadnica umożliwiająca podawanie materiału z zewnątrz<br>drukarki.                                                                  |  |
| Port równoległy<br>(CEN)             | BA700-CEN-QM-S                                                 | Zainstalowanie tej karty umożliwia korzystanie z portu Centronics.                                                                    |  |
| UHF RFID                             | BA704-RFID-U4-KR-S<br>BA704-RFID-U4-EU-S<br>BA704-RFID-U4-AU-S | Zainstalowanie tego modułu umożliwia odczyt i zapis<br>znaczników UHF RFID.                                                           |  |

## 2. KONFIGURACJA DRUKARKI

W tym rozdziale przedstawiono procedury konfiguracji drukarki przed jej użytkowaniem. W tym rozdziale przedstawiono środki ostrożności, zakładanie materiału i taśmy, podłączanie kabli, konfigurowanie środowiska pracy drukarki oraz wykonywanie wydruków testowych online.

| Schemat konfiguracji                       | Procedura                                                                                                    | Odniesienie                                       |
|--------------------------------------------|----------------------------------------------------------------------------------------------------|---------------------------------------------------|
| Instalacja                                 | Po zapoznaniu się z rozdziałem Środki<br>ostrożności w tej instrukcji zainstaluj drukarkę<br>w bezpiecznym i stabilnym miejscu.                           | 2.1 Instalacja                                    |
| Podłączanie kabla zasilającego             | Podłącz kabel zasilający do gniazda zasilania<br>drukarki, a następnie do gniazda<br>elektrycznego.                                                       | 2.2 Podłączanie kabla<br>zasilającego             |
| Zakładanie materiału                       | Załóż wstęgę z etykietami lub wstęgę ze znacznikami.                                                                                                    | 2.3 Zakładanie materiału                          |
| Wyrównywanie pozycji<br>czujnika materiału | Wyreguluj pozycję czujnika odstępu lub<br>czujnika czarnego znacznika zgodnie<br>z używanym materiałem.                                                   | 2.3 Zakładanie materiału                          |
| Zakładanie taśmy                           | W przypadku korzystania z materiału<br>termotransferowego załóż taśmę.                                                                                    | 2.4 Zakładanie taśmy                              |
| Podłączanie do komputera<br>głównego       | Podłącz drukarkę do komputera głównego<br>lub sieci.                                                                                                    | 2.5 Podłączanie drukarki do<br>komputera głównego |
| Włączanie zasilania                        | Włącz zasilanie drukarki.                                                                                                    | 2.6 Włączanie drukarki                            |
| Konfigurowanie środowiska<br>pracy         | Ustaw parametry drukarki w trybie systemowym.                                                                                                    |                                                   |
| Instalowanie sterownika<br>drukarki        | W razie potrzeby zainstaluj sterownik<br>drukarki na komputerze głównym.                                                                                  |                                                   |
| Test drukarki                              | Wykonaj wydruk testowy w środowisku pracy i sprawdź wyniki drukowania.                                                                                    |                                                   |
| Regulacja pozycji i gęstości<br>drukowania | W razie potrzeby wyreguluj pozycję<br>początkową drukowania, pozycję<br>cięcia/odklejania, gęstość druku itd.                                             |                                                   |
| Automatyczne ustawianie<br>progu           | Jeżeli nie można prawidłowo wykryć pozycji<br>początkowej drukowania w przypadku używania<br>wstępnie zadrukowanych etykiet, ustaw próg<br>automatycznie. |                                                   |
| Ręczne ustawianie progu                    | Jeżeli nie można prawidłowo wykryć pozycji<br>początkowej drukowania nawet po automatycznym<br>ustawieniu progu, ręcznie ustaw próg.                      |                                                   |

## 2.1 Instalacja

Aby zapewnić optymalne warunki pracy oraz zagwarantować bezpieczeństwo operatora i sprzętu, należy przestrzegać następujących zasad.

- Używać drukarki na stabilnej, płaskiej powierzchni w lokalizacji o umiarkowanej wilgotności, temperaturze oraz bez nadmiernego zapylenia, wibracji lub wystawienia na promienie słoneczne.
- Stanowisko pracy drukarki powinno być wolne od ładunków elektrostatycznych. Ładunki elektrostatyczne mogą spowodować uszkodzenie wewnętrznych podzespołów drukarki.
- Upewnić się, że drukarka jest podłączona do stabilnego źródła zasilania oraz żadne urządzenia wysokiego napięcia, które mogą powodować zakłócenia w sieci elektrycznej, nie są podłączone do tego samego źródła zasilania.
- Upewnić się, że drukarka jest podłączona do źródła zasilania kablem zasilającym z trzema stykami z prawidłowym uziemieniem.
- **1.** Podłącz kabel zasilający do drukarki, jak pokazano na poniższej ilustracji.

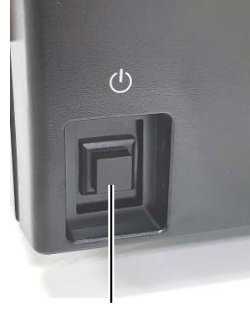

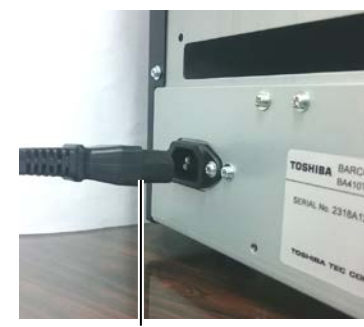

Włącznik

Kabel zasilający

**2.** Podłącz drugi koniec kabla zasilającego do uziemionego gniazda, jak pokazano na poniższej ilustracji.

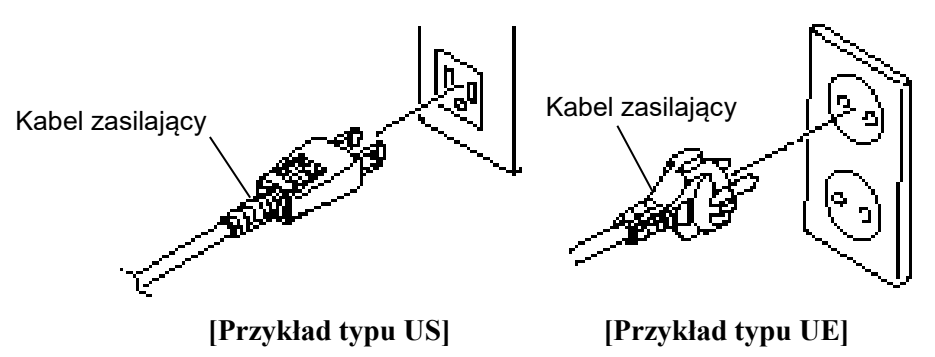

## 2.2 Podłączanie kabla zasilającego

## APRZESTROGA!

Drukarka jest dostarczana bez kabla zasilającego, dlatego należy kupić dopuszczony kabel spełniający normy bezpieczeństwa obowiązujące w danym kraju. (Więcej informacji można znaleźć w **ZAŁĄCZNIKU 2**.)

## 2.3 Zakładanie materiału

#### **MOSTRZEŻENIE!**

- Nie dotykać ruchomych części. Aby zapobiec uszkodzeniu palców, biżuterii, ubrań itp. przez wkręcenie przez mechanizm, należy zakładać materiał tylko po uprzednim zatrzymaniu drukarki.
- Głowica drukująca nagrzewa się mocno w trakcie drukowania. Przed przystąpieniem do zakładania materiału odczekać, aż ostygnie.
- Uważać, aby nie przyciąć palców podczas otwierania lub zamykania górnej pokrywy.

## A PRZESTROGA!

- Upewnić się, że zespół górnego czujnika jest zamknięty podczas wyjmowania zespołu podajnika materiału. Jeżeli zespół górnego czujnika będzie otwarty, może to spowodować jego uszkodzenie.
- Zwrócić uwagę, aby nie dotykać głowicy drukującej podczas otwierania pokrywy górnej. Niezastosowanie się do tego może spowodować uszkodzenie głowicy ze względu na wyładowanie elektrostatyczne lub problemy z jakością wydruku.

W poniższej procedurze przedstawiono czynności wymagane do poprawnego założenia materiału, tak aby był podawany prosto oraz prawidłowo.

Zastosować tę samą procedurę, co podczas wymiany materiału. Drukarka umożliwia drukowanie zarówno etykiet, jak i przywieszek.

**1.** Naciśnij przycisk zwalniający pokrywy górnej i delikatnie otwórz pokrywę górną do oporu, a następnie przytrzymaj ją ręką.

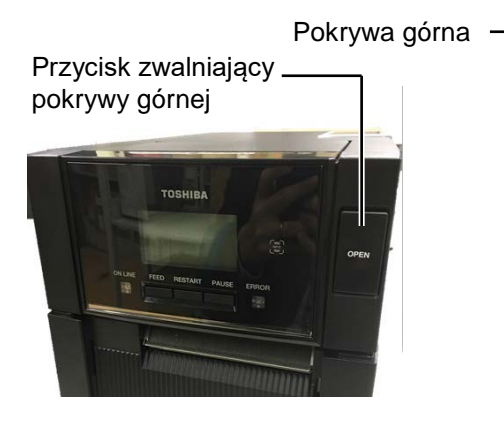

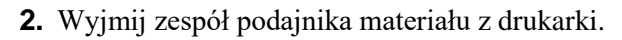

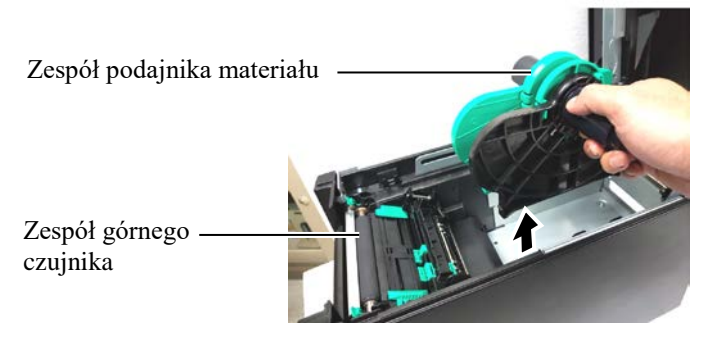

3. Unieś dźwignię zwalniającą i zdejmij uchwyt materiału (lewy).

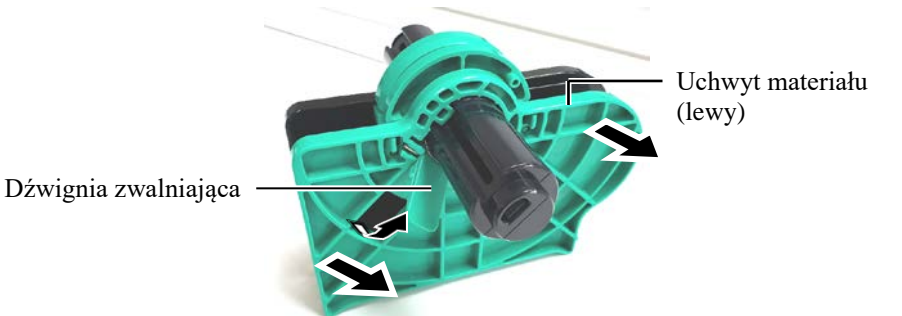

4. Włóż wałek materiału do rdzenia rolki materiału.

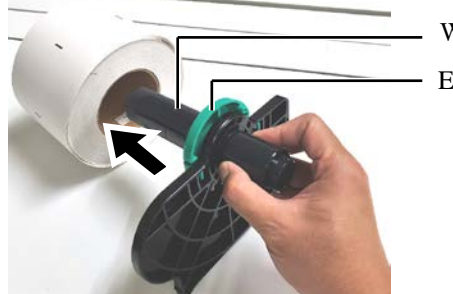

Wałek materiału Element dystansowy

# (cd.)

2.3 Zakładanie materiału 5. Załóż uchwyt materiału (lewy) na wałek materiału. Dosuń uchwyt materiału (lewy) i uchwyt materiału (prawy) do materiału, tak aby się pewnie trzymał. To spowoduje automatyczne wyśrodkowanie materiału.

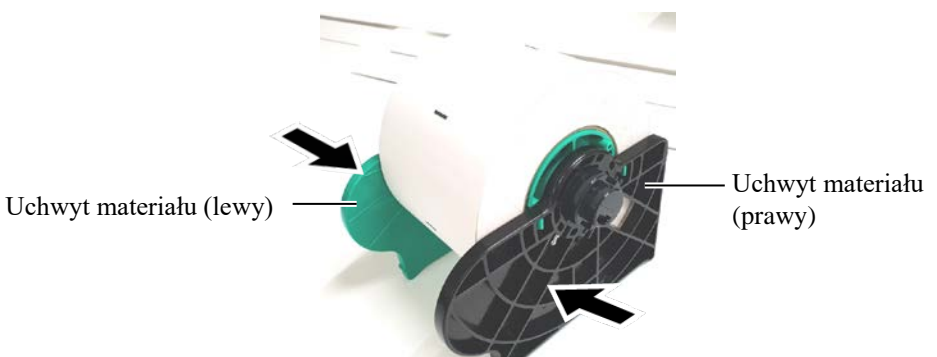

6. Opuść dźwignię zwalniającą, aby zablokować uchwyt materiału (lewy).

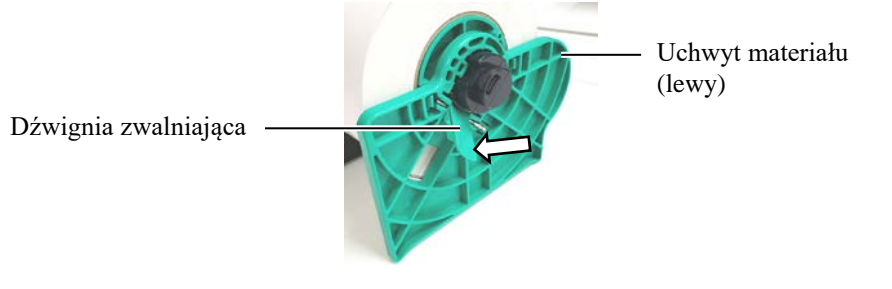

7. Włóż zespół podajnika materiału do drukarki.

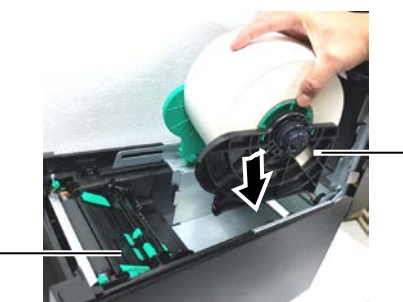

Zespół podajnika materiału

Zespół górnego czujnika

UWAGA: Należy zwrócić uwagę na orientację zespołu podajnika materiału i materiału.

 $\bigwedge$  *PRZESTROGA!* 

zamknięty podczas wkładania zespołu podajnika materiału do

otwarty, może to spowodować

Upewnić się, że zespół górnego czujnika jest

drukarki. Jeżeli zespół

jego uszkodzenie.

górnego czujnika będzie

8. Delikatnie dociśnij dźwignię górnego czujnika do środka (①) i otwórz zespół górnego czujnika (2).

Zespół górnego czujnika

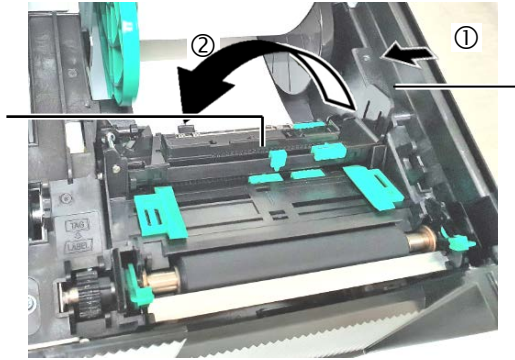

Dźwignia górnego czujnika

**9.** Wyciągnij kawałek materiał z przodu drukarki i dostosuj prowadnice materiału do szerokości materiału. Czynność ta spowoduje wyśrodkowanie materiału.

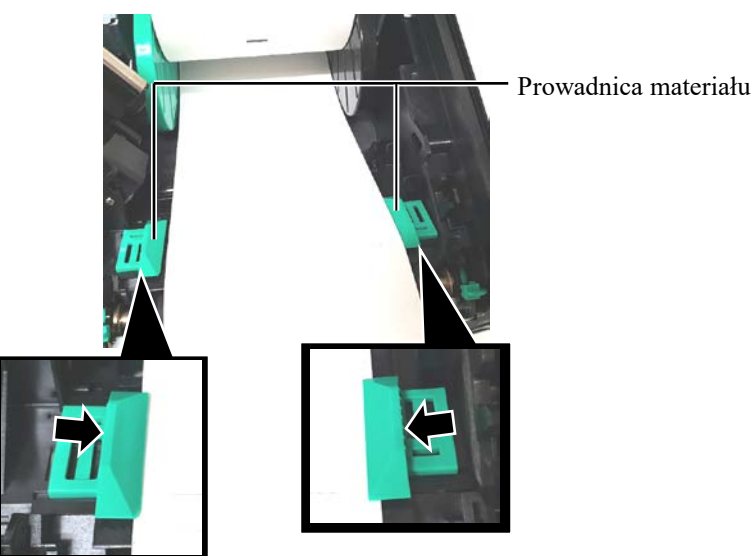

PRZESTROGA! Przed zamknięciem pokrywy górnej należy upewnić się, że zespół górnego czujnika jest zamknięty. Jeżeli zespół górnego czujnika będzie otwarty, może to spowodować jego uszkodzenie.

UWAGA: Upewnić się, że zespół górnego czujnika jest zamknięty. Jeżeli będzie otwarty, mogą występować zacięcia materiału lub błędy drukowania. **10.** Opuść zespół górnego czujnika, aż dźwignia górnego czujnika zatrzaśnie się na miejscu.

Zespół górnego czujnika

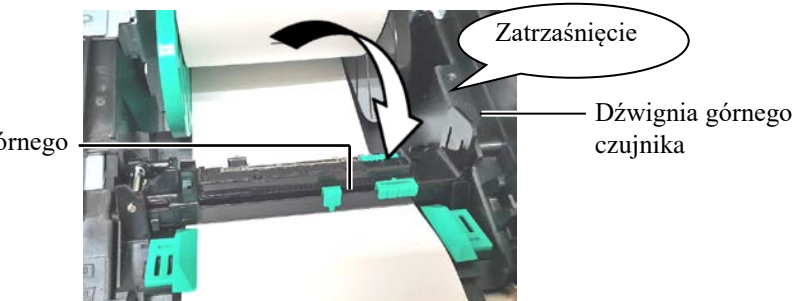

**11.** Po założeniu materiału trzeba zwykle ustawić pozycję czujnika materiału używanego do wykrywania pozycji początkowej drukowania na potrzeby etykiet lub przywieszek.

### Ustawianie pozycji czujnika odstępu

W przypadku wstęgi z etykietami bez czarnych znaczników czujnik odstępu służy do wykrywania pozycji początkowej drukowania.

- (1) Dociśnij dźwignię górnego czujnika do środka i otwórz zespół górnego czujnika.
- (2) Przesuń suwak dolnego czujnika palcem, aby przesunąć czujnik odstępu, tak aby czujnik odstępu był pośrodku etykiet. (Symbol O wskazuje pozycję czujnika odstępu).

Aby ułatwić sobie przesuwanie suwaka dolnego czujnika, można użyć ołówka i włożyć jego końcówkę w otwór w suwaku.

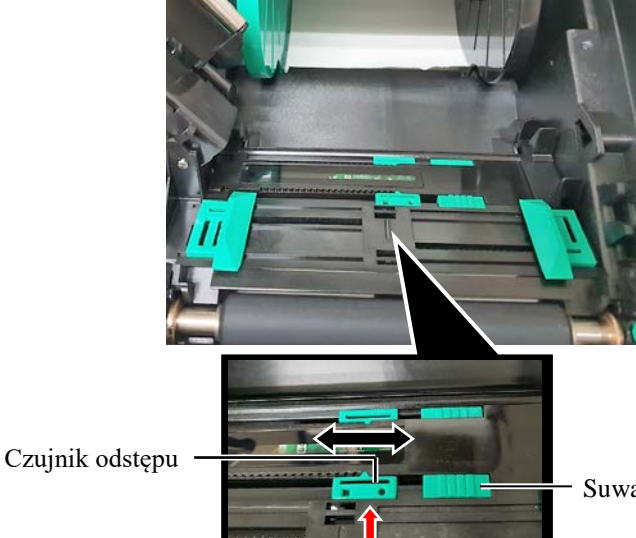

Suwak dolnego czujnika

#### UWAGA:

Należy wyrównać górny czujnik odstępu z dolnym czujnikiem odstępu. Niewykonanie tej czynności spowoduje zacięcie lub błąd wysuwania materiału.

(3) Opuść zespół górnego czujnika, aż dźwignia górnego czujnika zatrzaśnie się na miejscu.

(4) Przesuń występ górnego czujnika, aby wyrównać czujnik odstępu z dolnym czujnikiem odstępu.

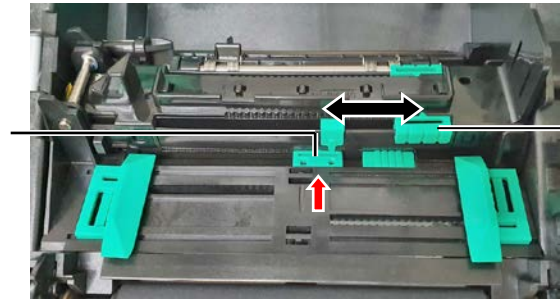

Suwak górnego czujnika

Czujnik odstępu

#### UWAGI:

- Czujnik czarnego znacznika należy ustawić, tak aby wykrywany był środek czarnego znacznika.
   W przeciwnym razie materiał będzie się zacinać lub może występować błąd braku materiału.
- Po regulacji pozycji czujnika czarnego znacznika należy wyrównać górny czujnik odstępu z dolnym czujnikiem odstępu. Jest to konieczne, ponieważ koniec papieru jest wykrywany przez czujnik odstępu.

#### Ustawianie pozycji czujnika czarnego znacznika

W przypadku materiału z czarnymi znacznikami czujnik czarnego znacznika służy do wykrywania pozycji początkowej drukowania.

- (1) Dociśnij dźwignię górnego czujnika do środka i otwórz zespół górnego czujnika.
- (2) Sprawdź pozycję czarnego znacznika na rewersie materiału.
- (3) Przesuń suwak dolnego czujnika, aby przesunąć czujnik czarnego znacznika, tak aby był wyosiowany ze środkiem czarnego znacznika na materiale.

(Symbol 🗖 wskazuje pozycję czujnika czarnego znacznika).

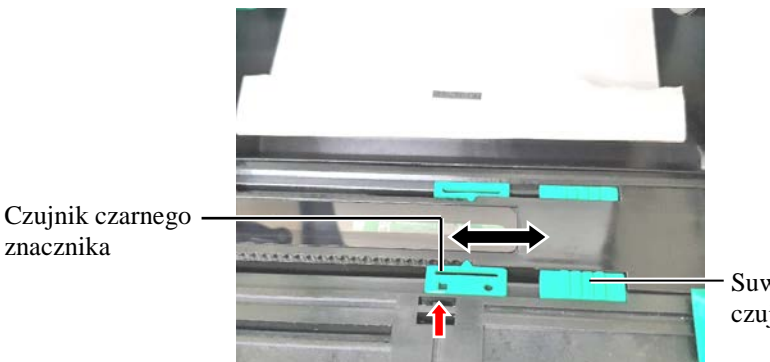

Suwak dolnego czujnika

(4) Opuść zespół górnego czujnika, aż dźwignia górnego czujnika zatrzaśnie się na miejscu.

**12.** Drukarka może pracować w trzech trybach wydruku. Sposób ustawiania materiału w każdym trybie podano poniżej.

## Tryb ciągły

W trybie ciągłym materiał jest zadrukowywany ciągle i wysuwany, aż zostanie wydrukowana liczba etykiet/przywieszek określona w wydanym poleceniu.

(1) Wyciągnij górną krawędź materiału poza wałek.

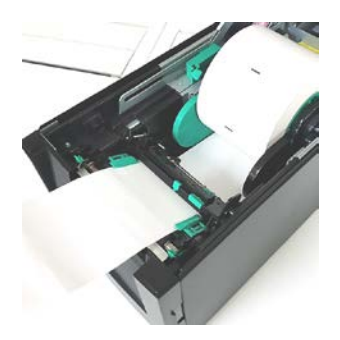

(2) Zamknij pokrywę górną, aż zatrzaśnie się na miejscu.

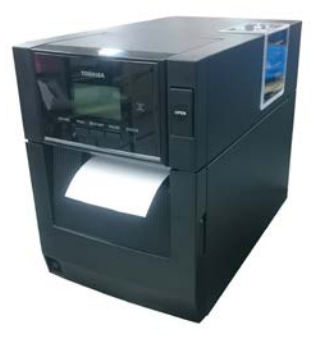

### Tryb odklejania (wyposażenie opcjonalne)

Jeżeli zainstalowany jest opcjonalny moduł odklejania, etykieta jest automatycznie oddzielana od podkładu na krawędzi odklejania podczas drukowania.

(1) Otwórz pokrywę przednią, trzymając ją za prawą stronę. (\*Uwaga)

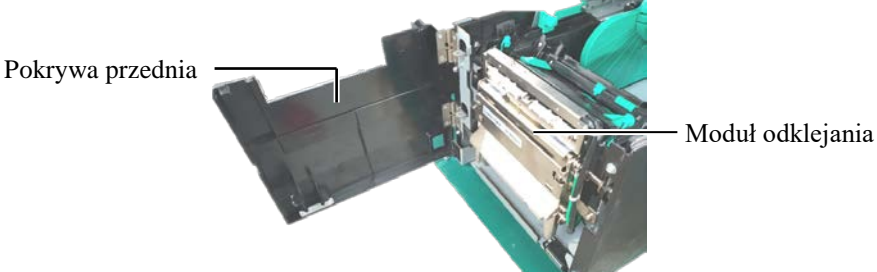

\*Uwaga:

Aby otworzyć lub zamknąć pokrywę przednią, najpierw otwórz górną pokrywę.

Jeśli otwarcie pokrywy przedniej jest utrudnione, trzymaj za uchwyt pokrywy na dole pokrywy.

#### **MOSTRZEŻENIE!**

Należy zachować ostrożność, aby zapobiec wkręceniu palców, biżuterii, ubrań itp. przez rolki modułu odklejania.

(2) Naciśnij dźwignię zwalniającą, aby otworzyć moduł odklejania. Dźwignia zwalniająca

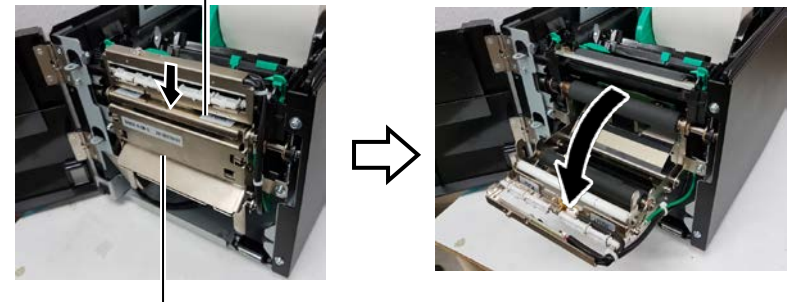

- Moduł odklejania

- (3) Odklej etykiety z krawędzi na wyjściu, tak aby uzyskać kawałek podkładu o długości około 300 mm.
- (4) Przełóż podkład przez otwór pod rolką podającą podkładu. Następnie zamknij moduł odklejania, aż zatrzaśnie się na miejscu.

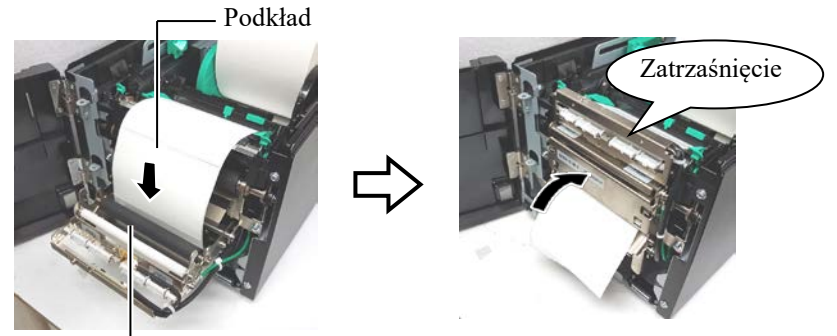

Rolka podająca podkładu

- (5) Włóż krawędź początkową podkładu w otwór w pokrywie przedniej.
- (6) Zamknij przednią pokrywę i pokrywę górną.

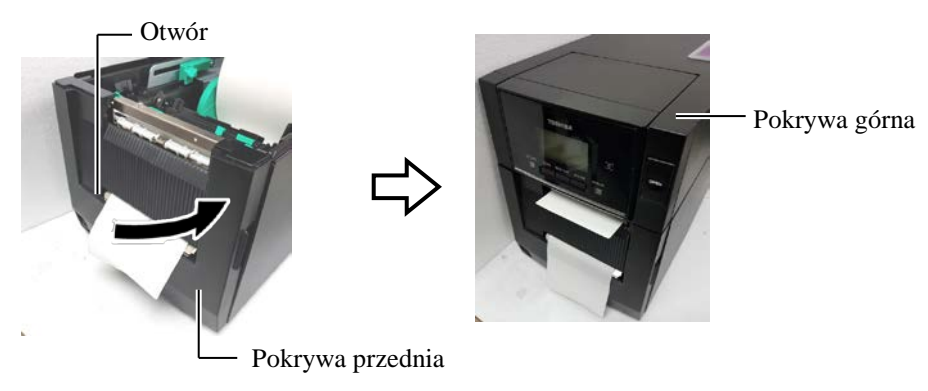

#### UWAGA:

Należy zamknąć moduł odklejania do końca. Niewykonanie tej czynności może spowodować zacięcie materiału.

#### **AOSTRZEŻENIE!**

Nóż jest ostry, dlatego należy zachować szczególną ostrożność, aby uniknąć obrażeń podczas używania noża drukarki.

#### A PRZESTROGA!

- Jeżeli używana jest wstęga z etykietami, należy ciąć między etykietami. Cięcie etykiet spowoduje zabrudzenie noża klejem, co może wpłynąć negatywnie na jego pracę i skrócić jego okres użytkowania.
- Użycie materiału z przywieszkami o grubości przekraczającej dopuszczalną wartość może spowodować skrócenie okresu użytkowania noża.

#### UWAGI:

- Należy ustawić obie dźwignie pozycji głowicy w tym samym kierunku. W przeciwnym razie może to doprowadzić do rozmazywania wydruków.
- Nie należy zostawiać dźwigni pozycji głowicy ustawionych pośrodku. Podczas zamykania pokrywy górnej będą one blokować wałek ustawiania pozycji głowicy drukującej, co uniemożliwi zamknięcie pokrywy górnej.

Wałek ustawiania pozycji głowicy drukującej

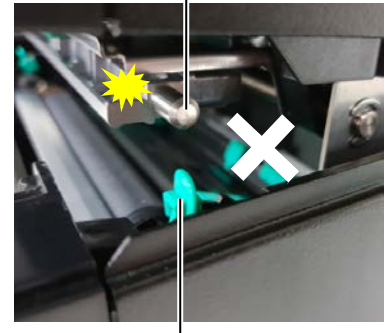

Dźwignia pozycji głowicy

## Tryb odcinania (wyposażenie opcjonalne)

Materiał

Jeżeli zamocowano opcjonalny moduł noża, umożliwia on automatyczne odcinanie materiału.

Wsuń krawędź początkową materiału, aż pojawi się na wyjściu materiału w module noża.

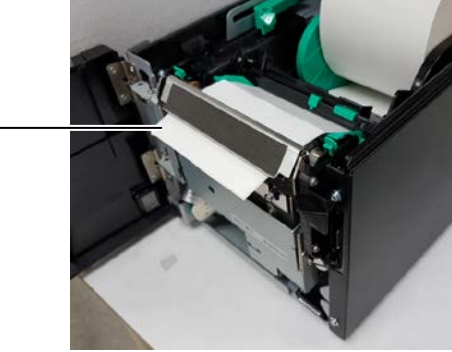

**13.** Zmień docisk głowicy drukującej zgodnie z grubością używanego materiału, używając dźwigni pozycji głowicy.

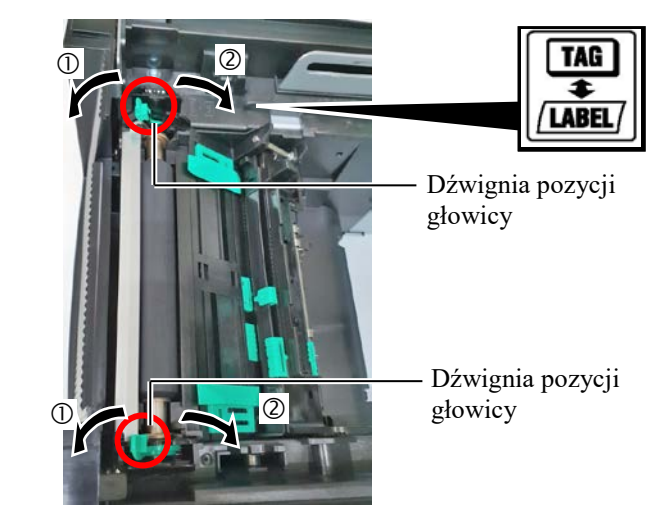

|        | Typ lub grubość materiału                             | Dźwignia pozycji<br>głowicy         |
|--------|-------------------------------------------------------|-------------------------------------|
| (1)    | Etykiety lub cienki materiał                          | Przesuń dźwignie                    |
| LABEL/ | Jeżeli druk jest niewyraźny,<br>zmienić pozycję na ②. | w kierunku przodu<br>drukarki.      |
| 2      | Papier z przywieszkami lub<br>papier gruby            | Przesuń dźwignie<br>w kierunku tyłu |
| TAG    | Jeżeli druk jest niewyraźny,<br>zmienić pozycję na ①. | drukarki.                           |

**14.** Jeżeli założony materiał jest materiałem termicznym (który został poddany obróbce chemicznej), procedura zakładania materiału jest zakończona. Zamknij pokrywę górną.

Jeżeli używany jest zwykły materiał, trzeba również założyć taśmę. Patrz **rozdział 2.4 Zakładanie taśmy**.

## 2.4 Zakładanie taśmy

#### 🕂 OSTRZEŻENIE!

- Nie dotykać ruchomych części. Aby zapobiec uszkodzeniu palców, biżuterii, ubrań itp. przez wkręcenie przez mechanizm, należy zakładać taśmę tylko po uprzednim zatrzymaniu drukarki.
- Głowica drukująca nagrzewa się mocno w trakcie drukowania. Przed przystąpieniem do zakładania taśmy odczekać, aż ostygnie.
- Uważać, aby nie przyciąć palców podczas otwierania lub zamykania górnej pokrywy.

#### A PRZESTROGA!

Zwrócić uwagę, aby nie dotykać głowicy drukującej podczas otwierania pokrywy górnej. Niezastosowanie się do tego może spowodować uszkodzenie głowicy ze względu na wyładowanie elektrostatyczne lub problemy z jakością wydruku.

#### UWAGA:

Podczas wymiany taśmy nie należy wyłączać drukarki. Potem trzeba nacisnąć klawisz [RESTART], aby wznowić pracę. Można drukować na dwóch rodzajach materiałów: są to materiał termotransferowy (zwykły materiał) i materiał termiczny (z powierzchnią poddaną obróbce chemicznej). NIE ZAKŁADAĆ taśmy w przypadku korzystania z materiału termicznego.

**1.** Naciśnij przycisk zwalniający pokrywy górnej i delikatnie otwórz pokrywę górną do oporu, a następnie przytrzymaj ją ręką.

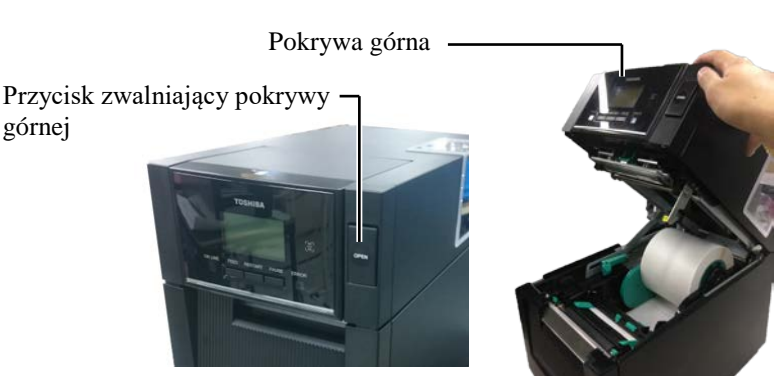

**2.** Zamocuj rdzeń rolki podającej taśmy w uchwytach taśmy (strona podawania), wyrównując nacięcie rdzenia taśmy z występem ogranicznika taśmy.

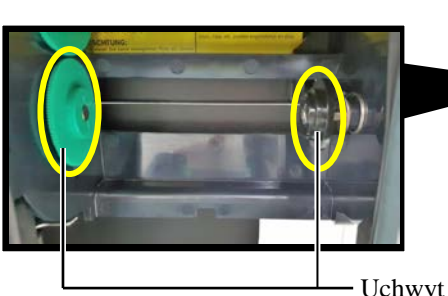

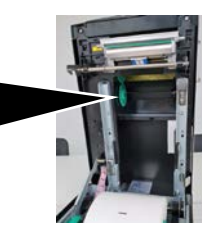

· Uchwyt rolki (strona podawania)

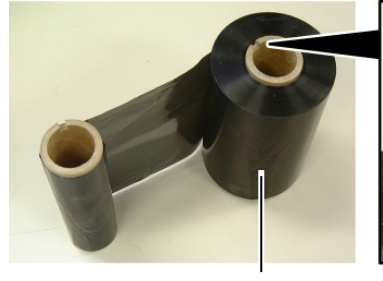

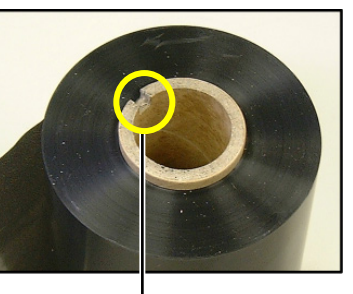

Rolka podająca taśmę

Nacięcie

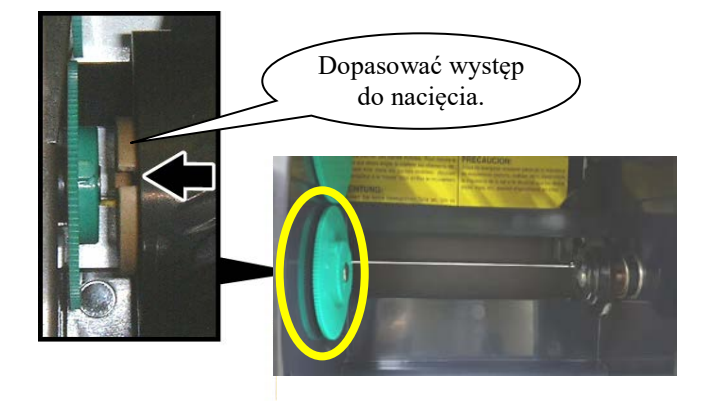

2.4 Zakładanie taśmy

## 2.4 Zakładanie taśmy (cd.)

3. Otwórz pokrywę górną.

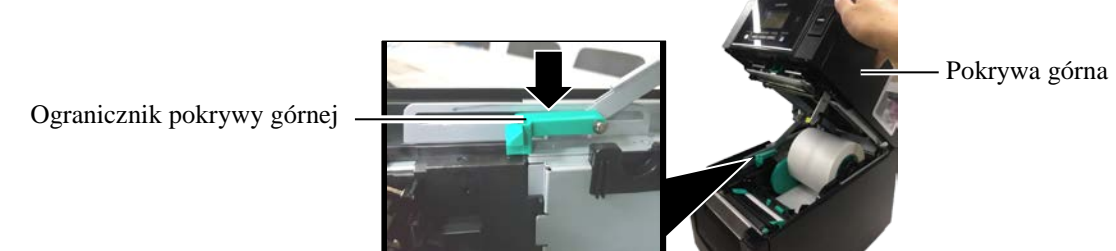

4. Otwórz pokrywę taśmy.

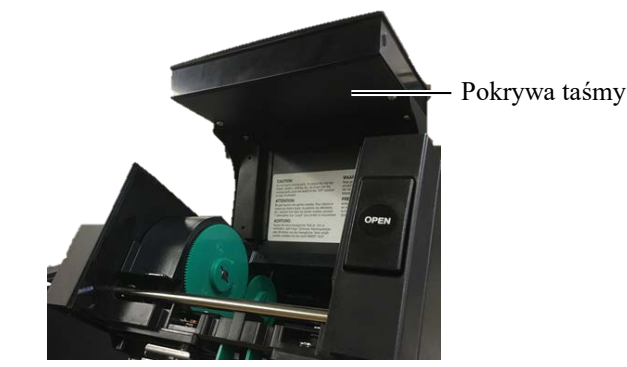

**5.** Zamocuj rdzeń odbierający taśmy w uchwycie taśmy (strona odbierania), wyrównując nacięcie rdzenia taśmy z występem ogranicznika taśmy.

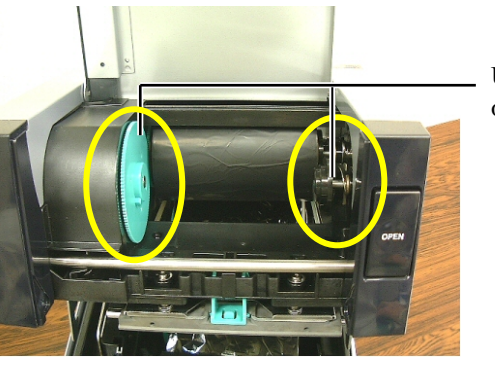

Uchwyt taśmy (strona odbierania)

## UWAGI:

- Przed przystąpieniem do drukowania należy naciągnąć taśmę. Drukowanie z pomarszczoną taśmą może spowodować obniżenie jakości druku.
- Jeżeli zostanie wykryty koniec taśmy, na wyświetlaczu zostanie wyświetlony komunikat o błędzie "RIBBON ERROR" i dioda ERROR będzie świecić.
- Utylizując taśmy, należy przestrzegać przepisów lokalnych.

**6.** Obróć rdzeń odbierający taśmy w kierunku wskazanym przez strzałkę, aby zredukować luz.

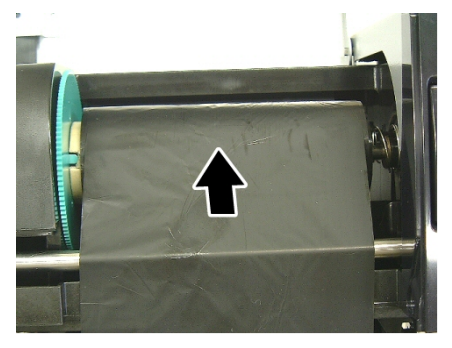

# 2.4 Zakładanie taśmy (cd.)

## **MOSTRZEŻENIE!**

Należy zamknąć pokrywę taśmy przed zamykaniem pokrywy górnej. Zamykanie pokrywy górnej z otwartą pokrywą taśmy jest niebezpieczne, ponieważ pokrywa taśmy może się zatrzasnąć gwałtownie. 7. Zamknij pokrywę taśmy, aż zatrzaśnie się na miejscu.

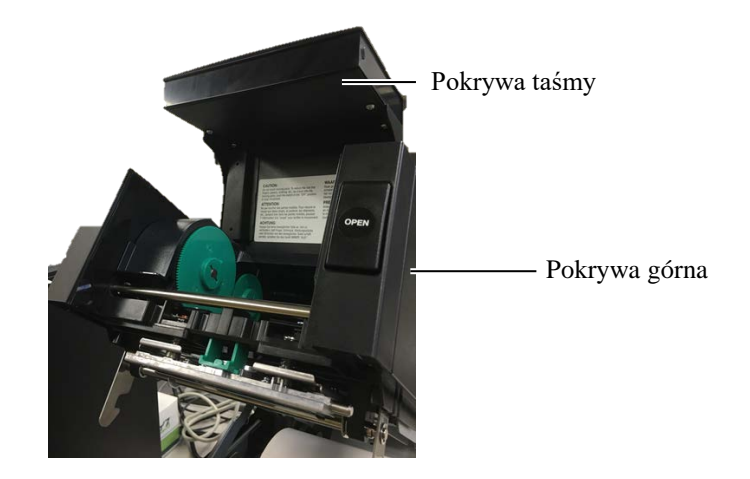

8. Delikatnie zamknij pokrywę górną, aż zatrzaśnie się na miejscu.

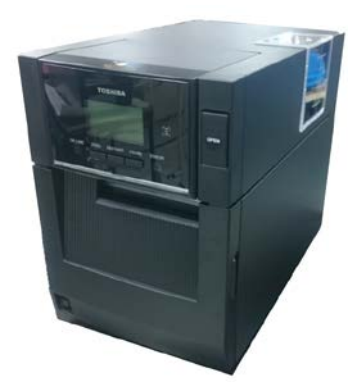

## 2.5 Podłączanie drukarki do komputera głównego

W tym rozdziale opisano podłączanie komputera głównego do drukarki, a także podłączanie kabli do innych urządzeń. W zależności od konfiguracji systemu, wykorzystywanej do drukowania etykiet, istnieje 6 sposobów podłączenia drukarki do komputera głównego. Są to m.in.:

- Połączenie kablem równoległym między opcjonalnym złączem równoległym drukarki, a portem równoległym (LPT) komputera głównego.
- Połączenie Ethernet za pośrednictwem standardowej karty sieci LAN.
- Połączenie kablem USB między standardowym portem USB drukarki a portem USB komputera głównego. (zgodne ze standardem USB 2.0 High Speed)
- Połączenie kablem szeregowym między opcjonalnym złączem szeregowym RS-232C drukarki, a jednym z portów COM komputera głównego. <Wyposażenie opcjonalne>
- Połączenie bezprzewodowe za pośrednictwem opcjonalnej karty sieci bezprzewodowej. <Wyposażenie opcjonalne>
- Połączenie drukarki za pośrednictwem standardowego interfejsu Bluetooth.

Więcej informacji można znaleźć w ZAŁĄCZNIKU 1.

Po podłączeniu niezbędnych kabli interfejsu należy skonfigurować środowisko pracy drukarki.

Poniższy rysunek przedstawia wszystkie możliwe porty i gniazda w bieżącej wersji drukarki.

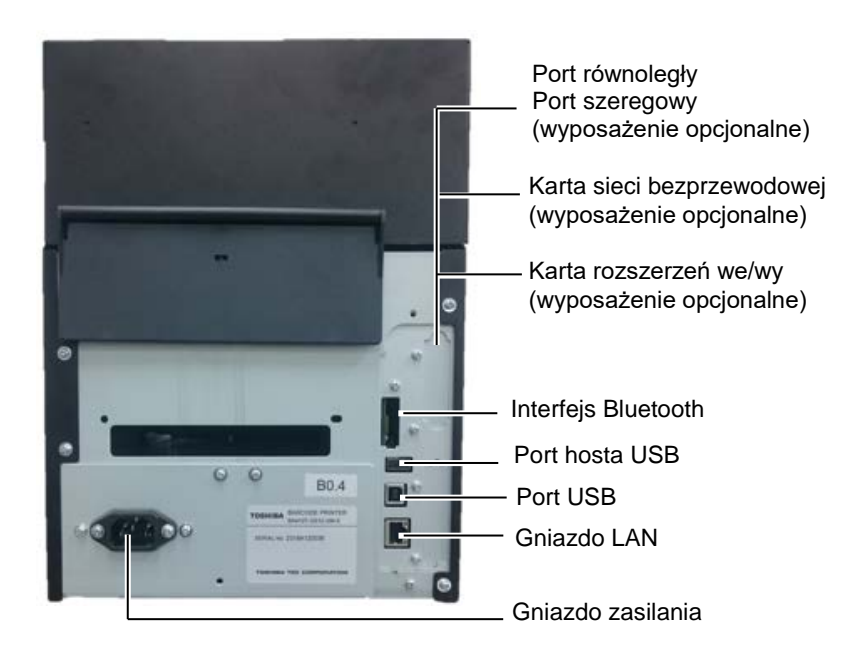

## 2.6 Włączanie drukarki

Jeżeli drukarka jest podłączona do komputera głównego, zaleca się włączenie drukarki przed włączeniem komputera głównego oraz wyłączenie komputera głównego przed wyłączeniem drukarki.

#### $\triangle PRZESTROGA!$

Użyć włącznika zasilania, aby włączać lub wyłączać drukarkę. Włączanie lub wyłączanie drukarki przez podłączanie bądź odłączanie kabla zasilającego może spowodować pożar, porażenie prądem lub uszkodzenie drukarki.

UWAGI:

- Jeżeli na wyświetlaczu widoczny jest komunikat inny niż ONLINE lub świeci dioda ERROR (pomarańczowa), należy zapoznać się z rozdziałem 4.1, Komunikaty o błędzie.
- Aby wyłączyć drukarkę, należy nacisnąć włącznik i przytrzymać go przez około trzy sekundy.

**1.** Aby włączyć drukarkę, naciśnij włącznik zasilania pokazany na poniższej ilustracji i przytrzymaj go przez około trzy sekundy.

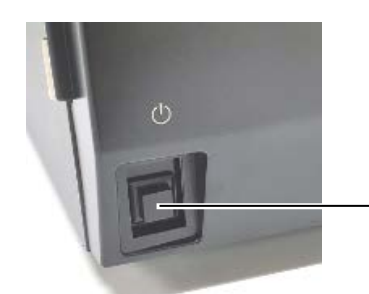

Przycisk

**2.** Sprawdź, czy na wyświetlaczu LCD widoczny jest komunikat ONLINE oraz dioda ONLINE (niebieska) świeci.

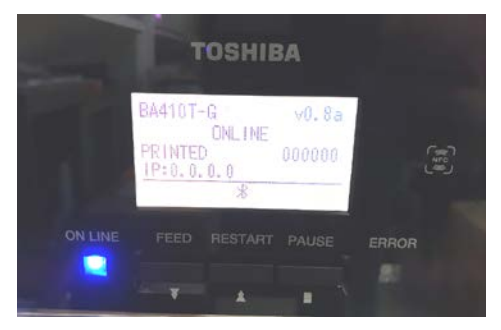

## 3. KONSERWACJA

#### **MOSTRZEŻENIE!**

- Przed przystąpieniem do czynności konserwacyjnych należy odłączyć kabel zasilający. Niezastosowanie się może spowodować porażenie prądem elektrycznym.
- Zwrócić uwagę, aby nie przyciąć palców podczas otwierania lub zamykania pokrywy i bloku głowicy drukującej.
- Głowica drukująca nagrzewa się mocno w trakcie drukowania. Przed przystąpieniem do czynności konserwacyjnych odczekać, aż ostygnie.

4. Nie wylewać wody bezpośrednio na drukarkę.

## 3.1 Czyszczenie

## 3.1.1 Głowica drukująca /wałek/czujniki

#### A PRZESTROGA!

- Nie używać żadnych lotnych rozpuszczalników i benzenu, ponieważ mogą spowodować odbarwienie pokrywy, błędne wydruki lub uszkodzenie drukarki.
- Nie dotykać głowicy gołymi rękami, ponieważ wyładowanie elektrostatyczne może spowodować uszkodzenie głowicy.
- Należy użyć pisaka czyszczącego do głowic drukujących. Niezastosowanie się może skrócić okres użytkowania głowicy.

#### UWAGA:

Pisak czyszczący do głowic (Nr części: 24089500013) można kupić od autoryzowanego sprzedawcy TOSHIBA TEC. W tym rozdziale opisano procedury rutynowej konserwacji drukarki. Aby zapewnić wysoką jakość wydruków, należy zapoznać się z poniższą tabelą i regularnie wykonywać rutynową konserwację drukarki.

| Cykl czyszczenia         | Częstotliwość |
|--------------------------|---------------|
| Użytkowanie intensywne   | Codziennie    |
| Co każdą rolkę taśmy lub | Jeden raz     |
| materiału                |               |

Aby zachować wydajność i jakość wydruku, należy czyścić drukarkę regularnie lub przed założeniem nowego materiału lub taśmy.

- 1. Wyłącz drukarkę i odłącz kabel zasilający drukarki.
- **2.** Naciśnij przycisk zwalniający pokrywy górnej i delikatnie otwórz pokrywę górną do oporu.
- **3.** Usuń taśmę i materiał z drukarki.
- **4.** Oczyść blok głowicy drukującej za pomocą pisaka czyszczącego, bawełnianego wacika lub miękkiej szmatki z dodatkiem czystego alkoholu etylowego.

Pisak czyszczący do głowicy drukującej

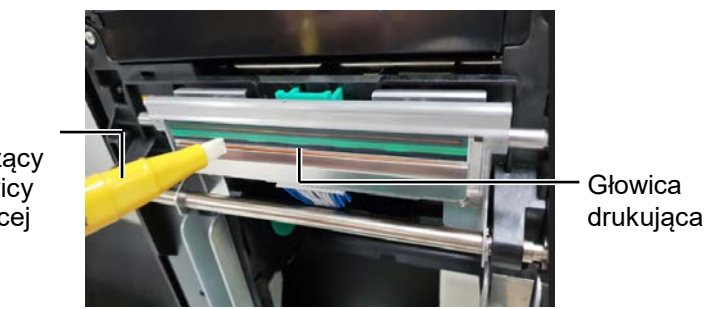

## 3.1.1 Głowica drukująca /wałek/czujniki (cd.)

- **5.** Przetrzyj wałek i rolkę tłumika za pomocą miękkiej szmatki lekko zwilżonej czystym alkoholem etylowym. Usuń kurz lub ciała obce z wnętrza drukarki.
- **6.** Przetrzyj czujnik odstępu i czujnik czarnego znacznika miękką, suchą szmatką.
- 7. Przetrzyj tor prowadzenia materiału.

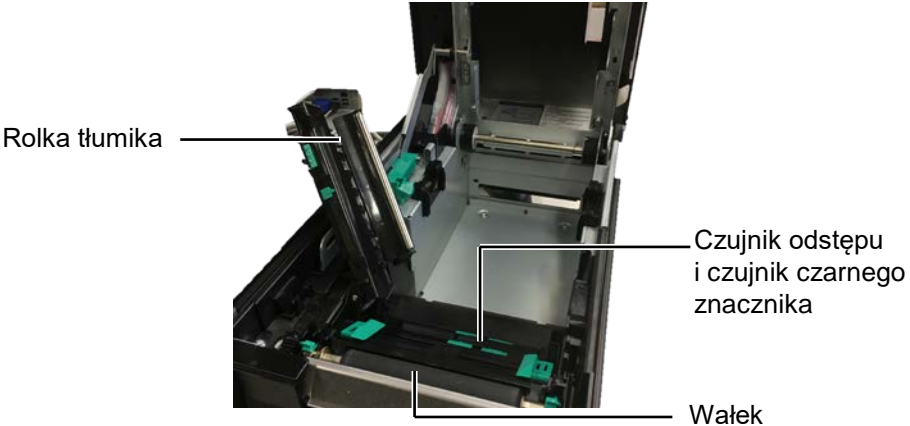

3.1.2 Pokrywy i panele

### APRZESTROGA!

- 1. NIE WYLEWAĆ WODY bezpośrednio na drukarkę.
- 2. NIE STOSOWAĆ środka czyszczącego ani detergentu bezpośrednio na pokrywę lub panele.
- 3. Nigdy nie czyścić części drukarki wykonanych z tworzywa sztucznego ROZPUSZCZALNIKAMI ANI BENZYNĄ.
- 4. NIE czyścić panelu, pokryw ani okna podawania alkoholem, ponieważ może to spowodować odbarwienie, odkształcenie lub uszkodzenia powierzchni.

Przetrzyj pokrywy i panele miękką, suchą szmatką lub szmatką z dodatkiem łagodnego detergentu.

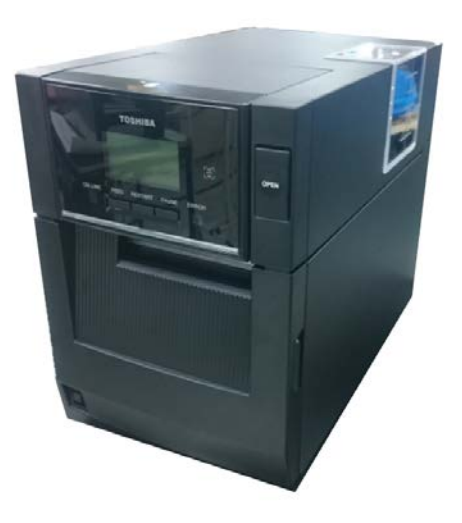

\*Uwaga:

górną pokrywę.

## 3.1.3 Opcjonalny moduł noża

Aby otworzyć lub zamknąć

pokrywy na dole pokrywy.

pokrywę przednią, najpierw otwórz

Jeśli otwarcie pokrywy przedniej jest utrudnione, trzymaj za uchwyt

- **1.** Otwórz pokrywę przednią. (\*Uwaga)
- **2.** Odkręć śrubę dociskową modułu noża, aby go otworzyć.
- **3.** Usuń zacięty materiał w razie potrzeby.

 Moduł noża
 Śruba dociskowa

**4.** Oczyść wnętrze modułu noża bawełnianym wacikiem zwilżonym czystym alkoholem etylowym. Ostrze noża porusza się w górę i w dół podczas ręcznego obracania wału silnika noża.

#### **AOSTRZEŻENIE!**

Nóż jest ostry, dlatego należy zachować szczególną ostrożność, aby uniknąć obrażeń podczas czyszczenia. – Wnętrze modułu noża

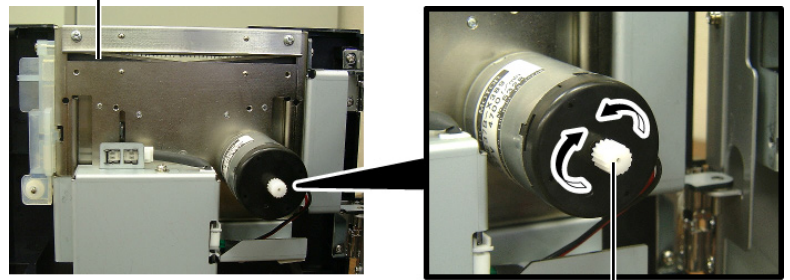

Wałek silnika noża

5. W ten sam sposób oczyść zewnętrzną część noża.

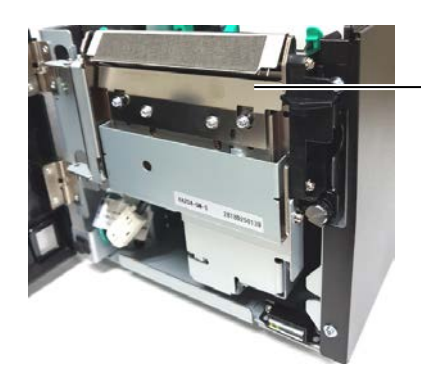

Zewnętrzna część noża

### 3.1.4 Opcjonalny moduł odklejania

\*Uwaga:

Aby otworzyć lub zamknąć pokrywę przednią, najpierw otwórz górną pokrywę.

Jeśli otwarcie pokrywy przedniej jest utrudnione, trzymaj za uchwyt pokrywy na dole pokrywy. 1. Otwórz pokrywę przednią, trzymając ją za prawą stronę. (\*Uwaga)

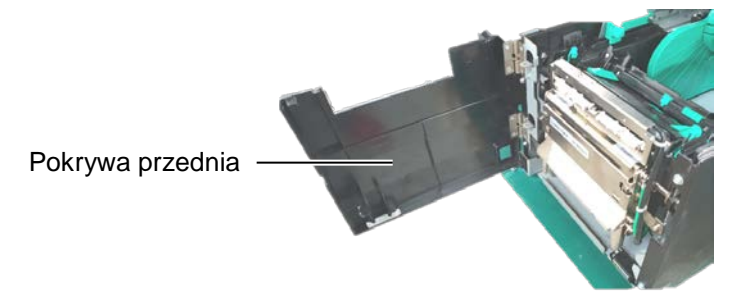

2. Naciśnij dźwignię zwalniającą, aby otworzyć moduł odklejania.

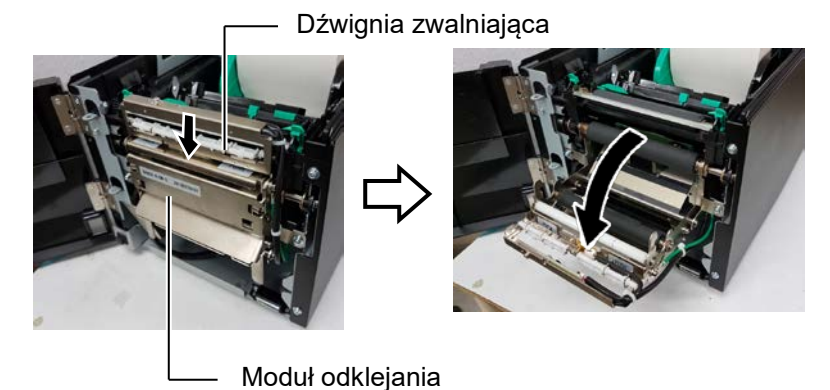

- **3.** Usuń zacięty materiał lub podkład w razie potrzeby.
- **4.** Przetrzyj rolki podające podkładu, rolkę prowadzącą i rolkę odklejania za pomocą miękkiej szmatki lekko zwilżonej czystym alkoholem etylowym.

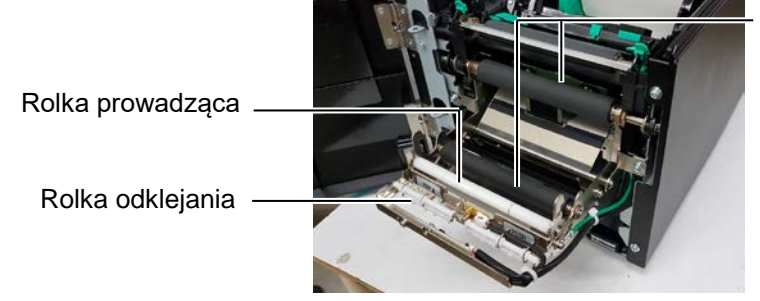

Rolka podająca podkładu

## 4. ROZWIĄZYWANIE PROBLEMÓW

W tym rozdziale wymieniono komunikaty o błędzie, możliwe problemy i ich rozwiązania.

#### *<u>MOSTRZEŻENIE!</u>*

Jeżeli problemu nie można rozwiązać, wykonując czynności opisane w tym rozdziale, nie należy podejmować próby samodzielnej naprawy drukarki. Należy wyłączyć drukarkę, odłączyć kabel zasilający, a następnie skontaktować się z autoryzowanym serwisem TOSHIBA TEC.

## 4.1 Komunikaty o błędzie

#### UWAGI:

1. Jeżeli błąd nie zostanie skasowany przez naciśnięcie klawisza [RESTART], należy wyłączyć drukarkę i włączyć ją ponownie.

2. Po wyłączeniu drukarki wszystkie dane drukowania są usuwane z drukarki.

| Komunikaty o błędzie | Problemy/przyczyny                          | Rozwiązania                                                                                |
|----------------------|---------------------------------------------|--------------------------------------------------------------------------------------------|
| HEAD OPEN            | Pokrywa górna jest otwarta w trybie online. | Zamknij pokrywę górną.                                                                     |
| HEAD OPEN            | Podjęto próbę wysunięcia lub wydruku        | Zamknij pokrywę górną. Potem naciśnij                                                      |
|                      | materiału przy otwartej pokrywie górnej.    | klawisz [RESTART].                                                                         |
| COVER OPEN           | Podjęto próbę wysunięcia lub wydruku        | Zamknij pokrywę przednią, a następnie                                                      |
|                      | materiału przy otwartej pokrywie przedniej. | naciśnij klawisz [RESTART].                                                                |
| COMMS ERROR          | Wystąpił błąd komunikacji.                  | Upewnij się, że kabel interfejsu jest                                                      |
|                      |                                             | prawidłowo podłączony do drukarki                                                          |
|                      |                                             | i komputera głównego, a także sprawdź, czy                                                 |
|                      |                                             | komputer jest włączony.                                                                    |
| PAPER JAM            | 1. Doszło do zacięcia materiału na torze    | 1. Usuń zacięty materiał, a następnie oczysc                                               |
|                      | prowadzenia materiału. Materiał nie jest    | wałek. Następnie ponownie założ materiał                                                   |
|                      | podawany prynnie.                           | <b>IDESTART</b>                                                                            |
|                      | 2 Wybrano błędny czujnik materiału dla      | 2 Wyłacz drukarke, a nastepnie włacz ja                                                    |
|                      | używanego materiału.                        | ponownie. Dobierz czujnik materiału                                                        |
|                      |                                             | odpowiedni do używanego materiału. Na                                                      |
|                      |                                             | koniec ponownie wyślij zadanie                                                             |
|                      |                                             | drukowania.                                                                                |
|                      | 3. Czujnik czarnego znacznika nie jest      | 3. Wyreguluj pozycję czujnika. Potem                                                       |
|                      | prawidłowo ustawiony względem               | naciśnij klawisz [RESTART].                                                                |
|                      | czarnego znacznika na materiale.            | $\Rightarrow$ Rozdział 2.3.                                                                |
|                      | 4. Rozmiar założonego materiału różni się   | 4. Zmień założony materiał na materiał                                                     |
|                      | od rozmiaru zaprogramowanego.               | zgodny z zaprogramowanym rozmiarem                                                         |
|                      |                                             | i naciśnij klawisz [RESTART] lub wyłącz                                                    |
|                      |                                             | drukarkę i włącz ją ponownie, wybierz                                                      |
|                      |                                             | zaprogramowany rozmiar pasujący do                                                         |
|                      |                                             | założonego materiału. Na koniec                                                            |
|                      |                                             | ponownie wysiij zadanie drukowania.                                                        |
|                      | 5. Czujniki górny i dolny nie są ze sobą    | 5. Wyrównaj górny czujnik z dolnym                                                         |
|                      | wyrównane.                                  | czujnikiem.                                                                                |
|                      |                                             | ⇒Rozdział 2.3.                                                                             |
|                      | 6. Czujnik odstępu nie może odrożnic        | 6. Więcej informacji o ustawianiu progu                                                    |
|                      | obszaru zadruku od odsiępu między           | mozna znaleze w <b>rozuziale 2.11.</b> Jezeni<br>nie pozwoli to rozwiezeć problemu, wyłacz |
|                      | etykietann.                                 | drukarke i skontaktui sie z autoryzowanym                                                  |
|                      |                                             | serwisem TOSHIBA TEC.                                                                      |

## 4.1 Komunikaty o błędzie (cd.)

| Komunikaty o błędzie    | Problemy/przyczyny                                  | Rozwiązania                                                                   |
|-------------------------|-----------------------------------------------------|-------------------------------------------------------------------------------|
| CUTTER ERROR            | Doszło do zacięcia materiału w module               | Usuń zacięty materiał. Potem naciśnij                                         |
| (Zainstalowany jest     | noża.                                               | klawisz [RESTART]. Jeżeli nie pozwoli                                         |
| opcjonalny moduł noża). |                                                     | to rozwiązać problemu, wyłącz drukarkę                                        |
|                         |                                                     | i skontaktuj się z autoryzowanym                                              |
|                         |                                                     | serwisem TOSHIBA TEC.                                                         |
| NO PAPER                | 1. Brak materiału.                                  | 1. Załóż nowy materiał. Potem naciśnij                                        |
|                         |                                                     | klawisz [ <b>RESTART</b> ].                                                   |
|                         |                                                     | ⇒Rozdział 2.3.                                                                |
|                         | 2. Materiał nie jest założony                       | 2. Załóż materiał prawidłowo. Potem                                           |
|                         | prawidłowo.                                         | naciśnij klawisz [RESTART].                                                   |
|                         |                                                     | ⇒Rozdział 2.3.                                                                |
|                         | 3. Materiał jest założony luźno.                    | 3. Wyeliminuj luz materiału.                                                  |
| RIBBON ERROR            | 1. Taśma nie jest podawana prawidłowo.              | 1. Wyjmij taśmę i sprawdź jej stan.                                           |
|                         |                                                     | Wymień taśmę na nową w razie                                                  |
|                         |                                                     | potrzeby. Jeżeli nie pozwoli to                                               |
|                         |                                                     | rozwiązać problemu, wyłącz drukarkę                                           |
|                         |                                                     | 1 skontaktuj się z autoryzowanym                                              |
|                         |                                                     | serwisem IOSHIBA IEC.                                                         |
|                         | 2. Brak tasmy.                                      | 2. Założ nową tasmę. Potem nacisnij                                           |
|                         |                                                     | Klawisz [ <b>KES I AK I</b> ]. $\rightarrow$ Doubling 2.4                     |
|                         | Charries destruises isst arms arms                  | $\Rightarrow$ Rozaziai 2.4.                                                   |
| EXCESS HEAD TEMP        | Główica drukująca jest przegrzana.                  | (akala trzy minuty) Jażali nie nezwali te                                     |
|                         |                                                     | (około uży minuty). Jeżen nie pozwon to<br>rozwiazać problemu, skontaktuj się |
|                         |                                                     | z autoryzowanym serwisem TOSHIBA                                              |
|                         |                                                     | TEC                                                                           |
| HEAD ERROR              | Wystapił problem z głowica drukujaca.               | Trzeba wymienić głowice drukujaca.                                            |
|                         |                                                     | Skontaktuj sie z autoryzowanym serwisem                                       |
|                         |                                                     | TOSHIBĂ TĖC.                                                                  |
| SYSTEM ERROR            | 1. Drukarka jest używana w lokalizacji,             | 1. Drukarkę i kable komunikacyjne należy                                      |
|                         | w której jest wystawiona na działanie               | umieścić z dala od źródła zakłóceń.                                           |
|                         | zakłóceń. Błąd może też występować,                 |                                                                               |
|                         | jeżeli w pobliżu drukarki lub kabla                 |                                                                               |
|                         | interfejsu są kable zasilające innych               |                                                                               |
|                         | urządzeń.                                           |                                                                               |
|                         | 2. Kabel zasilający drukarki nie jest               | 2. Uziemić kabel zasilający.                                                  |
|                         | uziemiony.                                          |                                                                               |
|                         | 3. Drukarka jest podłączona do tego                 | 3. Zapewnić dedykowane źródło do                                              |
|                         | samego zrodła zasilania, co inne                    | zasilania drukarki.                                                           |
|                         | urządzenia elektryczne.                             |                                                                               |
|                         | 4. Wystąpił błąd lub usterka aplikacji              | 4. Sprawdz, czy komputer głowny działa                                        |
|                         | uzywanej na komputerze głównym.                     | Wedges deplete a next on is where is                                          |
| FLASH WRITE ERR.        | wystąpił błąd podczas zapisu w pamięci<br>floch POM | w yłącz drukarkę, a następnie włącz ją                                        |
|                         | Mustanik blad podezes formatowania                  | Wyłacz drukarka, a postennie włacz je                                         |
| FORMATERROR             | namieci flash ROM                                   | vy yłącz urukarkę, a następine wiącz ją                                       |
|                         | Wystanił bład zanisu ze względu na                  | Wyłacz drukarke, a pastennie włacz ja                                         |
|                         | niewystarczająca pojemność pamieci                  | ny yiquz urukarkę, a nasiępine wiącz ją<br>ponownie                           |
|                         | flash ROM                                           | ponowine.                                                                     |
|                         | Nie udało sie zapisać danych do                     | Naciśnii klawisz [RFSTART]                                                    |
|                         | znacznika RFID mimo określonej liczby               |                                                                               |
|                         | ponownych prób                                      |                                                                               |
|                         | Ponownych prob.                                     |                                                                               |

| Komunikaty o błędzie      | Problemy/przyczyny                          | Rozwiązania                                     |
|---------------------------|---------------------------------------------|-------------------------------------------------|
| RFID ERROR                | Błąd komunikacji drukarki z modułem         | Wyłącz drukarkę, a następnie włącz ją           |
|                           | RFID.                                       | ponownie.                                       |
| SYNTAX ERROR              | W trybie pobierania na potrzeby             | Wyłącz drukarkę, a następnie włącz ją           |
|                           | uaktualnienia oprogramowania układowego     | ponownie.                                       |
|                           | drukarka odebrała nieprawidłowe polecenie,  |                                                 |
|                           | na przykład polecenie wydruku.              |                                                 |
| POWER FAILURE             | Chwilowa awaria zasilania.                  | Sprawdź źródło zasilania, które jest używane do |
|                           |                                             | zasilania drukarki. Jeżeli źródło zasilania ma  |
|                           |                                             | nieprawidłowe parametry lub drukarka jest       |
|                           |                                             | podłączona do jednego gniazda elektrycznego     |
|                           |                                             | z innymi urządzeniami elektrycznymi, które      |
|                           |                                             | pobierają dużo prądu, podłącz ją do innego      |
|                           |                                             | gniazda.                                        |
| LOW BATTERY               | Napięcie baterii zegara czasu rzeczywistego | Przytrzymaj klawisz [RESTART], aż zostanie      |
|                           | jest równe 1,9 V lub niższe.                | wyświetlony komunikat "<1>RESET". Aby           |
|                           |                                             | nadal używać tej samej baterii po wyświetleniu  |
|                           |                                             | komunikatu o błędzie "LOW BATTERY",             |
|                           |                                             | ustaw funkcję sprawdzania niskiego napięcia     |
|                           |                                             | baterii na OFF oraz ustaw datę i godzinę na     |
|                           |                                             | czas rzeczywisty. Tak długo, jak drukarka       |
|                           |                                             | będzie włączona, zegar czasu rzeczywistego      |
|                           |                                             | będzie działać.                                 |
|                           |                                             | Jednak po wyłączeniu drukarki, data i godzina   |
|                           |                                             | zostaną zresetowane.                            |
|                           |                                             | Aby wymienić baterię na nową, skontaktuj się    |
|                           |                                             | z autoryzowanym serwisem TOSHIBA TEC.           |
| Inne komunikaty o błędzie | Wystąpił problem sprzętowy lub              | Wyłącz drukarkę, a następnie włącz ją           |
|                           | programowy.                                 | ponownie. Jeżeli nie pozwoli to rozwiązać       |
|                           |                                             | problemu, wyłącz drukarkę ponownie              |
|                           |                                             | i skontaktuj się z autoryzowanym serwisem       |
|                           |                                             | TOSHIBA TEC.                                    |

## 4.1 Komunikaty o błędzie (cd.)

## 4.2 Możliwe problemy

W tym rozdziale przedstawiono problemy, które mogą wystąpić podczas używania drukarki, a także ich przyczyny i rozwiązania.

| Możliwe problemy               | Przyczyny                                                                                | Rozwiązania                                                                                                    |
|--------------------------------|------------------------------------------------------------------------------------------|----------------------------------------------------------------------------------------------------|
| Nie można włączyć              | <ol> <li>Kabel zasilający jest odłączony.</li> </ol>                                     | 1. Podłącz kabel zasilający.                                                                                             |
| drukarki.                      | 2. Gniazdo zasilania nie działa prawidłowo.                                              | <ol> <li>Sprawdź, używając kabla zasilającego<br/>innego urządzenia elektrycznego.</li> </ol>                            |
|                                | <ol> <li>Spalił się bezpiecznik lub aktywował<br/>się wyłącznik automatyczny.</li> </ol> | <ol> <li>Sprawdź bezpiecznik lub wyłącznik<br/>automatyczny.</li> </ol>                                                  |
| Materiał nie jest<br>wysuwany. | 1. Materiał nie jest założony prawidłowo.                                                | <ol> <li>Założyć materiał prawidłowo.<br/>⇒Rozdział 2.3.</li> </ol>                                                      |
|                                | 2. Wystąpił błąd drukarki.                                                               | <ol> <li>Rozwiąż błąd na wyświetlaczu<br/>komunikatów. (Więcej informacji<br/>można znaleźć w rozdziale 5.1.)</li> </ol> |
| Naciśnięcie klawisza           | Podjęto próbę wysuwania lub drukowania                                                   | Zmień warunki drukowania, używając                                                                                       |
| [FEED] na ekranie              | wbrew następującym domyślnym                                                             | sterownika drukarki lub polecenia                                                                                        |
| początkowym                    | warunkom.                                                                                | drukowania, tak aby odpowiadały                                                                                          |
| powoduje błąd.                 | Typ czujnika: Czujnik odstępu                                                            | warunkom drukowania. Następnie skasuj                                                                                    |
|                                | Metoda drukowania: Termotransfer                                                         | błąd, naciskając klawisz [RESTART].                                                                                      |
|                                | Wysokość materiału: 76,2 mm                                                              |                                                                                                    |

## 4.2 Możliwe problemy (cd.)

W tym rozdziale przedstawiono problemy, które mogą wystąpić podczas używania drukarki, a także ich przyczyny i rozwiązania.

| Możliwe problemy     | Przyczyny                                 | Rozwiązania                           |
|----------------------|-------------------------------------------|---------------------------------------|
| Zadrukowany materiał | 1. Materiał nie jest założony prawidłowo. | 1. Założyć materiał prawidłowo.       |
| jest pusty.          |                                           | $\Rightarrow$ Rozdział 2.3.           |
|                      | 2. Taśma nie jest założona prawidłowo.    | 2. Załóż taśmę prawidłowo.            |
|                      |                                           | $\Rightarrow$ Rozdział 2.4.           |
|                      | 3. Taśma i materiał nie są dobrane do     | 3. Wybierz taśmę odpowiednio do       |
|                      | siebie.                                   | używanego typu materiału.             |
| Wydrukowany obraz    | 1. Taśma i materiał nie są dobrane do     | 1. Wybierz taśmę odpowiednio do       |
| jest rozmazany.      | siebie.                                   | używanego typu materiału.             |
|                      | 2. Głowica drukująca jest brudna.         | 2. Oczyść głowicę drukującą za pomocą |
|                      |                                           | pisaka czyszczącego lub bawełnianego  |
|                      |                                           | wacika zwilzonego alkoholem           |
|                      |                                           | etylowym.                             |
| Opcjonalny moduł     | 1. Moduł noża nie jest zamknięty          | 1. Zamknij moduł noża prawidłowo.     |
| noża nie tnie.       | prawidłowo.                               |                                       |
|                      | 2. Doszło do zacięcia materiału w module  | 2. Usuń zacięty materiał.             |
|                      | noża.                                     |                                       |
|                      | 3. Ostrze noża jest zabrudzone.           | 3. Oczyść ostrze noża.                |

## 4.3 Usuwanie zaciętego materiału

PRZESTROGA! Nie używać żadnego narzędzia, które może spowodować uszkodzenie głowicy drukującej.

UWAGA: Jeżeli zacięcia często występują w module noża, należy skontaktować się z autoryzowanym serwisem TOSHIBA TEC. W tym rozdziale opisano szczegółowo usuwanie zaciętego materiału z drukarki.

- 1. Wyłączyć drukarkę i odłączyć kabel zasilający drukarki.
- **2.** Naciśnij przycisk zwalniający pokrywy górnej i delikatnie otwórz pokrywę górną do oporu, a następnie przytrzymaj ją ręką.
- **3.** Naciśnij dźwignię górnego czujnika do środka i otwórz zespół górnego czujnika.
- **4.** Usuń taśmę i materiał z drukarki.

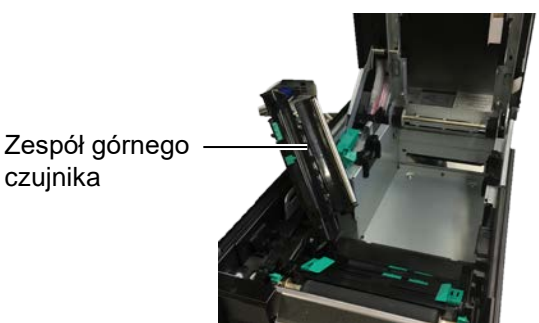

- **5.** Usuń zacięty materiał z drukarki. NIE UŻYWAJ żadnych ostrych przedmiotów ani narzędzi, które mogą uszkodzić drukarkę.
- **6.** Oczyść głowicę drukującą i wałek, a następnie usuń kurz lub ciała obce.
- **7.** Zacięcia materiału w module noża mogą być powodowane przez zużycie lub pozostałości kleju z etykiet na nożu. Nie używaj niezalecanego materiału w module noża.

5. DANE TECHNICZNE DRUKARKI

## 5. DANE TECHNICZNE DRUKARKI

W tym rozdziale zawarto dane techniczne drukarki.

| Pozycja                                      | Model         | BA410T-GS12-QM-S                                                                                             | BA410T-TS12-QM-S                     |
|----------------------------------------------|---------------|----------------------------------------------------------------------------------------------------|--------------------------------------|
| Wymiary (szer. ×                             | gł. × wys.)   | 238 mm × 401,7 mm × 331,5 mm (9,4 cala × 15,8 cala × 13,1 cala)                                              |                                      |
| Masa                                         |               | 33,1 funta (15 kg) (Bez uwzględ                                                                              | niania materiału i taśmy).           |
| Zakres temp.<br>działania<br>bezpośredni     |               | 0°C – 40°C (32°F – 104°F)                                                                                    |                                      |
|                                              | Termotransfer | $5^{\circ}C - 40^{\circ}C (41^{\circ}F - 104^{\circ}F)$                                                      |                                      |
| Wilgotność wzgle                             | ędna          | 25-85% wilgotności względnej                                                                                 | (bez kondensacji)                    |
| Zasilacz                                     |               | Uniwersalne źródła zasilania AC                                                                              | C 100 V do 240 V, 50/60 Hz±10%       |
| Napięcie zasilając                           | ce            | AC 100 V do 240 V, 50/60 Hz±                                                                                 | 10%                                  |
| Pobór mocy Podczas<br>drukowania*1           |               | 2,1 A (100 V) – 1,1 A (240 V), 155 W                                                                         |                                      |
| Podczas czuwania                             |               | 0,19 A (100 V) – 0,15 A (240 V), 13 W (100 V) – 22 W (240 V)                                                 |                                      |
| Rozdzielczość                                |               | 8 punktów/mm (203 dpi)                                                                                       | 11,8 punktów/mm (300<br>punktów/cal) |
| Metoda drukowa                               | nia           | Termotransfer lub termiczny bez                                                                              | zpośredni                            |
| Prędkość wydruk                              | u             | 50,8 mm/s (2 cale/s)*2       203,2 mm/s (8 cali/s)         101,6 mm/s (4 cale/s)       152,4 mm/s (6 cali/s) |                                      |
| Szerokość Termiczny<br>materiału bezpośredni |               | 25,0 mm – 118,0 mm (1 cal do 4,6 cala)                                                                       |                                      |
| podkład)                                     | Termotransfer | 25,0 mm – 114,0 mm (1 cal do 4                                                                               | l,5 cala)                            |
| Maksymalna efektywna szerokość<br>zadruku    |               | 104,0 mm (4,1 cala)                                                                                          | 105,7 mm (4,2 cala)                  |
| Tryb drukowania                              |               | Ciągły, odklejania (opcja), odcinania (opcja)                                                                |                                      |
| Wyświetlacz LCI                              | )             | Graficzny o rozdzielczości 128 x 64 punktów                                                                  |                                      |

\*1: Drukowane jest około 30% ukośnych linii w określonym formacie.

\*2: Po wybraniu 2 "/sek w trybie Termotransfer, drukuje z prędkością 3"/sek.

#### 5. DANE TECHNICZNE DRUKARKI

| Pozycja                        | BA410T-GS12-QM                                                                                                    | BA410T-TS12-QM                                 |  |
|--------------------------------|----------------------------------------------------------------------------------------------------|------------------------------------------------|--|
| Dostępne typy kodów kreskowych | JAN8, JAN13, EAN8, EAN8+2 cyfry, EAN8+5 cyfr,<br>EAN13, EAN13+2 cyfry, EAN13+5 cyfr, UPC-E, UPC-E+2 cyfry,<br>UPC-E+5 cyfr, UPC-A, UPC-A+2 cyfry, UPC-A+5 cyfr, MSI, ITF,<br>NW-7, CODE39, CODE93, CODE128, EAN128, Industrial 2–5, kod<br>kreskowy klienta, POSTNET, KIX CODE, RM4SCC (ROYAL MAIL<br>4STATE CUSTOMER CODE), GS1 DataBar, MATRIX 2 z 5 NEC                                                               |                                                |  |
| Dostępne kody dwuwymiarowe     | Data Matrix, PDF417, QR code, I<br>Code, Security QR code, Aztec, O                                                                                                    | Maxi Code, Micro PDF417, CP<br>GS1 Data Matrix |  |
| Dostępne czcionki              | Times Roman (6 rozmiarów), Helvetica (6 rozmiarów), Presentation<br>(1 rozmiar), Letter Gothic (1 rozmiar), Prestige Elite (2 rozmiary),<br>Courier (2 rozmiary), OCR (2 typy), Gothic (1 rozmiar), czcionka<br>Outline (4 typy), czcionka Price (3 typy)                                                                                                    |                                                |  |
| Rotacja                        | 0°, 90°, 180°, 270°                                                                                                    |                                                |  |
| Standardowe porty              | Port USB (wer. 2.0 High Speed)<br>Gniazdo LAN (10/100BASE)<br>Interfejs Bluetooth (2400 MHz ~ 2483,5 MHz, KLASA 2 (2,5 mW))<br>NFC (MIFARE (ISO/IEC 14443 typ A))<br>Port hosta USB                                                                                                    |                                                |  |
| Wyposażenie opcjonalne         | Moduł noża (BA204-QM-S)<br>Moduł odklejania (BA904-H-QM-S)<br>Karta interfejsu szeregowego (BA700-RS-QM-S)<br>Karta sieci bezprzewodowej (BA700-WLAN-QM-S)<br>Karta rozszerzeń we/wy (BA700-IO-QM-S)<br>Zegar czasu rzeczywistego (BA700-RTC-QM-S)<br>Prowadnica papieru składanego (BA904-FF-QM-S)<br>Port równoległy (CEN) (BA700-RS-QM-S)<br>UHF RFID (BA704-RFID-U4-KR-S, BA704-RFID-U4-EU-S,<br>BA704-RFID-U4-AU-S) |                                                |  |

#### UWAGI:

Data Matrix<sup>TM</sup> jest znakiem handlowym firmy Data Matrix Inc., U.S.
PDF417<sup>TM</sup> jest znakiem handlowym firmy Symbol Technologies Inc., US.

• QR Code jest znakiem handlowym firmy DENSO CORPORATION.

• Maxi Code jest znakiem handlowym firmy United Parcel Service of America, Inc., U.S.

#### 6. ZAŁĄCZNIK 1 INTERFEJS

#### ZAŁĄCZNIK 1 **INTERFEJS** 6.

#### UWAGA:

Aby zapobiec promieniowaniu i odbiorowi zakłóceń elektrycznych, kable interfejsu muszą spełniać następujące wymagania:

- W przypadku kabla portu równoległego lub kabla portu szeregowego wymagane jest pełne ekranowanie i metalowa lub metalizowana obudowa złącza.
- Kabel powinien być jak najkrótszy.
- Nie należy ich wiązać razem z kablami zasilającymi.
- Nie należy mocować do linii zasilających.
- Kabel portu równoległego powinien być zgodny ze standardem IEEE1284.

#### **Port USB (standard)**

| Standard:           | Zgodne z wersją 2.0 High Speed                          |                |       |  |  |
|---------------------|---------------------------------------------------------|----------------|-------|--|--|
| Typ transferu:      | Transfer kontrolny, transfer zbiorczy                   |                |       |  |  |
| Szybkość transferu: | 480 Mb/s                                                | 480 Mb/s       |       |  |  |
| Klasa:              | Klasa drukarki                                          | Klasa drukarki |       |  |  |
| Tryb sterowania:    | Status z informacją o wolnym miejscu buforu odbiorczego |                |       |  |  |
| Liczba portów:      | 1                                                       |                |       |  |  |
| Źródło zasilania:   | Zasilacz wbudowany                                      |                |       |  |  |
| Złącze:             | Typ A i B                                               | USB A          | USB B |  |  |
|                     |                                                         |                |       |  |  |

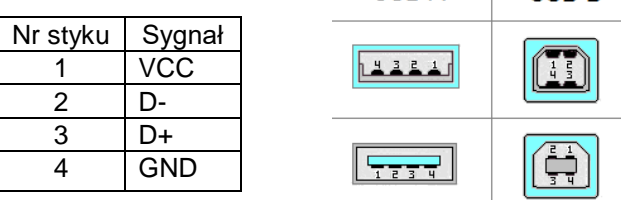

#### LAN (standard)

| Standard:      | IEEE802.3                  | 10BASE-T/100BASE-TX |
|----------------|----------------------------|---------------------|
| Liczba portów: | 1                          |                     |
| Złącze:        | RJ-45                      |                     |
| Dioda stanu:   | Dioda łącza<br>Dioda aktyw | vności              |

|                                  | LED       | Dioda      | Stan sieci LAN                                               |  |
|----------------------------------|-----------|------------|--------------------------------------------------------------|--|
|                                  |           | stanu      |                                                              |  |
|                                  | Łącze     | Świeci     | Wykryto łącze 10 Mb/s lub 100 Mb/s.                          |  |
|                                  |           | Nie świeci | Nie wykryto łącza.                                           |  |
| Dioda łącza – D 🔤 1<br>(zielona) |           |            | * Komunikacja jest niemożliwa, gdy<br>dioda łacza nie świeci |  |
|                                  | A 1.4     | Ói.a.a.i   |                                                              |  |
|                                  | Aktywnosc | Swieci     | Przesyłanie danych                                           |  |
|                                  |           | Nie świeci | Bezczynność                                                  |  |
|                                  |           |            |                                                              |  |

Długość kabla:

Kabel sieci LAN: 10BASE-T: UTP kategorii 3 lub 5 100BASE-TX: UTP kategorii 5 Maks. długość segmentu 100 m

## **Bluetooth (standard)**

| Nazwa modułu:               | MBH7BTZ42                                                    |
|-----------------------------|--------------------------------------------------------------|
| Wersja Bluetooth:           | 2.1 + EDR                                                    |
| Częstotliwość:              | 2,4000 do 2,4835 GHz                                         |
| Maksymalna transmisja:      | Klasa 2                                                      |
| Zasilanie:                  | +4 dBm (z wyjątkiem zysku anteny)                            |
| Czułość odbiornika:         | -87 dBm                                                      |
| Szybkość transmisji danych: | 1 Mb/s (szybkość podstawowa)/2 Mb/s (EDR 2 Mb/s)/3 Mb/s (EDR |
|                             | 3 Mb/s)                                                      |
| Odległość komunikacji:      | 3 m / 360 stopni (specyfikacja BA400)                        |
| Certyfikacja (moduł):       | TELEC/FCC/IC/EN                                              |
| Dane techniczne anteny:     | Unipol                                                       |
| Zysk szczytowy:             | -3,6 dBi (2,4 GHz)                                           |

## NFC

| Standard komunikacyjny: | MIFARE (ISO/IEC 14443 typ A)                |
|-------------------------|---------------------------------------------|
| Ilość pamięci:          | Możliwe jest zapisywanie w znacznikach NFC. |
| Częstotliwość robocza:  | 13,56 MHz                                   |

## Opcjonalny port szeregowy BA700-RS-QM-S

| DC 222C                                                                        |
|--------------------------------------------------------------------------------|
| R5-232C                                                                        |
| Pełny dupleks                                                                  |
| 2400 b/s, 4800 b/s, 9600 b/s, 19 200 b/s, 38 400 b/s, 115 200 b/s              |
| Synchronizacja startu-stopu                                                    |
| 1 bit                                                                          |
| 1 bit, 2 bity                                                                  |
| 7 bit, 8 bit                                                                   |
| Brak, PARZYSTE, NIEPARZYSTE                                                    |
| Błąd parzystości, błąd ramkowania, błąd przepełnienia                          |
| Komunikacja bez procedury                                                      |
| Kod ASCII, 8-bitowy kod znaków europejskich, 8-bitowy kod graficzny, kod JIS8, |
| kod Shift JIS Kanji, kod JIS Kanji                                             |
| 1 MB                                                                           |
|                                                                                |
|                                                                                |

| Nr styku | Sygnał                   |
|----------|--------------------------|
| 1        | N.C                      |
| 2        | TXD (transmisja danych)  |
| 3        | RXD (odbiór danych)      |
| 4        | DSR (gotowość zestawu    |
|          | danych)                  |
| 5        | SG (sygnał masy)         |
| 6        | DTR (gotowość terminala) |
| 7        | CTS (gotowe do wysłania) |
| 8        | RTS (żądanie wysłania)   |
| 9        | N.C                      |

## Opcjonalny port równoległy BA700-CEN-QM-S

Tryb:

## Zgodne ze standardem IEEE1284

Tryb kompatybilności (tryb SPP), tryb półbajtowy

Metoda wejścia danych: Równoległa 8-bitowa

Sygnał kontrolny:

| Tryb SPP  | Tryb półbajtowy |
|-----------|-----------------|
| nStrobe   | HostClk         |
| nAck      | PtrClk          |
| Busy      | PtrBusy         |
| Perror    | AckDataReq      |
| Select    | Xflag           |
| nAutoFd   | HostBusy        |
| nInit     | nInit           |
| nFault    | nDataAvail      |
| nSelectIn | IEEE1284Active  |

Kod wejścia danych:Kod ASCII

8-bitowy kod europejski 8-bitowy kod graficzny Kod JIS8 Kod Shift JIS Kanji Kod JIS Kanji 1 MB

Bufor odbiorczy:

Złącze:

| Nr    | Sygnał                 |                        |  |
|-------|------------------------|------------------------|--|
| styku | Tryb SPP               | Tryb półbajtowy        |  |
| 1     | nStrobe                | HostClk                |  |
| 2     | Dane 1                 | Dane 1                 |  |
| 3     | Dane 2                 | Dane 2                 |  |
| 4     | Dane 3                 | Dane 3                 |  |
| 5     | Dane 4                 | Dane 4                 |  |
| 6     | Dane 5                 | Dane 5                 |  |
| 7     | Dane 6                 | Dane 6                 |  |
| 8     | Dane 7                 | Dane 7                 |  |
| 9     | Dane 8                 | Dane 8                 |  |
| 10    | nAck                   | PtrClk                 |  |
| 11    | Busy                   | PtrBusy                |  |
| 12    | PError                 | AckDataReq             |  |
| 13    | Select                 | Xflag                  |  |
| 14    | nAutoFd                | HostBusy               |  |
| 15    | NC                     | NC                     |  |
| 16    | 0V                     | 0V                     |  |
| 17    | OBUDOWA GND            | OBUDOWA GND            |  |
| 18    | +5V (detekcja)         | +5V (detekcja)         |  |
| 19    | PARA SKRĘTKI GND(PIN1) | PARA SKRĘTKI GND(PIN1) |  |
| 20    | PARA SKRĘTKI GND(PIN2) | PARA SKRĘTKI GND(PIN2) |  |
| 21    | PARA SKRĘTKI GND(PIN3) | PARA SKRĘTKI GND(PIN3) |  |
| 22    | PARA SKRĘTKI GND(PIN4) | PARA SKRĘTKI GND(PIN4) |  |
| 23    | PARA SKRĘTKI GND(PIN5) | PARA SKRĘTKI GND(PIN5) |  |
| 24    | PARA SKRĘTKI GND(PIN6) | PARA SKRĘTKI GND(PIN6) |  |
| 25    | PARA SKRĘTKI GND(PIN7) | PARA SKRĘTKI GND(PIN7) |  |
| 26    | PARA SKRĘTKI GND(PIN8) | PARA SKRĘTKI GND(PIN8) |  |

#### 6. ZAŁĄCZNIK 1 INTERFEJS

| 27 | PARA SKRĘTKI GND(PIN9)  | PARA SKRĘTKI GND(PIN9)  |
|----|-------------------------|-------------------------|
| 28 | PARA SKRĘTKI GND(PIN10) | PARA SKRĘTKI GND(PIN10) |
| 29 | PARA SKRĘTKI GND(PIN11) | PARA SKRĘTKI GND(PIN11) |
| 30 | PARA SKRĘTKI GND(PIN31) | PARA SKRĘTKI GND(PIN31) |
| 31 | nInit                   | nInit                   |
| 32 | nFault                  | NDataAvail              |
| 33 | 0V                      | 0V                      |
| 34 | NC                      | NC                      |
| 35 | NC                      | NC                      |
| 36 | nSelectIn               | IEEE1284Active          |

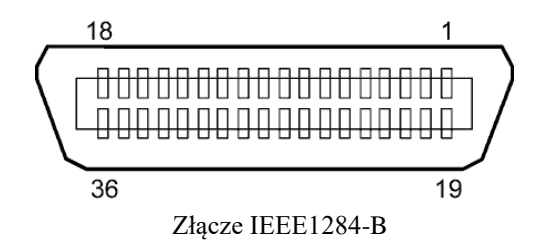

## Opcjonalna karta sieci bezprzewodowej BA700-WLAN-QM-S

| Nazwa modułu:                  | RS9113DB                                |                                                                  |  |  |
|--------------------------------|-----------------------------------------|------------------------------------------------------------------|--|--|
| Standard:                      | IEEE802.11 a / b / g / n                |                                                                  |  |  |
| Częstotliwość:                 | 2412 MHz – 2484 MHz/4910 MHz – 5825 MHz |                                                                  |  |  |
| Szerokość kanału:              | 5 MHz (2,4 GHz), 20 MHz (5 GHz)         |                                                                  |  |  |
| Kanał:                         | Stany Zjednoczone                       | 2: 1–11, 36–48, 52–64, 100–116, 120–128, 132–140, 149–165        |  |  |
|                                | Europa: 1–13, 36–48, 52–64, 100–140     |                                                                  |  |  |
|                                | Japonia: 1–14, 36–                      | 48, 52–64, 100–140                                               |  |  |
| Antena:                        |                                         | Wbudowana antena                                                 |  |  |
| Prędkość komunikacji/modulacja |                                         | 802.11b: 1, 2, 5,5, 11 Mb/s                                      |  |  |
|                                |                                         | 802.11g: 6, 9, 12, 18, 24, 36, 48 i 54 Mb/s                      |  |  |
|                                |                                         | 802.11n: MCS0 do MCS7 z krótkim interwałem ochrony lub bez niego |  |  |
|                                |                                         | OFDM z BPSK, QPSK, 16-QAM i 64-QAM                               |  |  |
|                                |                                         | 802.11b z CCK i DSSS                                             |  |  |
| Czułość odbiornika:            |                                         | -97 dBm                                                          |  |  |
| Moc transmisji:                |                                         | 17 dBm                                                           |  |  |
|                                |                                         |                                                                  |  |  |

#### **∧** OSTRZEŻENIE!

Nie korzystaj z pasma 5 GHz do komunikacji na zewnątrz pomieszczeń. Używanie urządzeń bezprzewodowych w paśmie 5 GHz na zewnątrz pomieszczeń jest zabronione. Do korzystania z bezprzewodowej sieci LAN tego produktu na zewnątrz pomieszczeń korzystaj wyłącznie z pasma 2,4 GHz.

#### 6. ZAŁĄCZNIK 1 INTERFEJS

## Opcjonalny zewnętrzny moduł we/wy BA700-IO-QM-S

| Sygnał wejściowy                 | IN0 d                           | o IN5  |         |         |      |
|----------------------------------|---------------------------------|--------|---------|---------|------|
| Sygnał wyjściowy                 | OUT(                            | do OU  | Г6      |         |      |
| Złącze                           | FCN-781P024-G/P lub odpowiednik |        |         |         |      |
| (Strona urządzenia zewnętrznego) |                                 |        |         |         |      |
| Złącze                           | FCN-685J0024 lub odpowiednik    |        |         |         |      |
| (Strona drukarki)                | Style                           | Sygnal | WEI/WVI | Funkcia | Star |

| Ctal | C1     | WEIMM   | Englada  | Ctrula | C1     |                     | Englacia |
|------|--------|---------|----------|--------|--------|---------------------|----------|
| бтук | Sygnar | WEJ/WIJ | Funkcja  | біук   | Sygnar | WEJ/WIJ             | Funkcja  |
| 1    | IN0    | Wejście | FEED     | 13     | OUT6   | Wyjście             |          |
| 2    | IN1    | Wejście | PRINT    | 14     | N.C.   |                     |          |
| 3    | IN2    | Wejście | PAUSE    | 15     | COM1   | Wspólne (zasilanie) |          |
| 4    | IN3    | Wejście |          | 16     | N.C.   |                     |          |
| 5    | IN4    | Wejście |          | 17     | N.C.   |                     |          |
| 6    | IN5    | Wejście |          | 18     | N.C.   |                     |          |
| 7    | OUT0   | Wyjście | FEED     | 19     | N.C.   |                     |          |
| 8    | OUT1   | Wyjście | PRINT    | 20     | N.C.   |                     |          |
| 9    | OUT2   | Wyjście | PAUSE    | 21     | COM2   | Wspólne (masa)      |          |
| 10   | OUT3   | Wyjście | ERROR    | 22     | N.C.   |                     |          |
| 11   | OUT4   | Wyjście |          | 23     | N.C.   |                     |          |
| 12   | OUT5   | Wyjście | POWER ON | 24     | N.C.   |                     |          |

N.C.: Brak połączenia

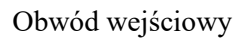

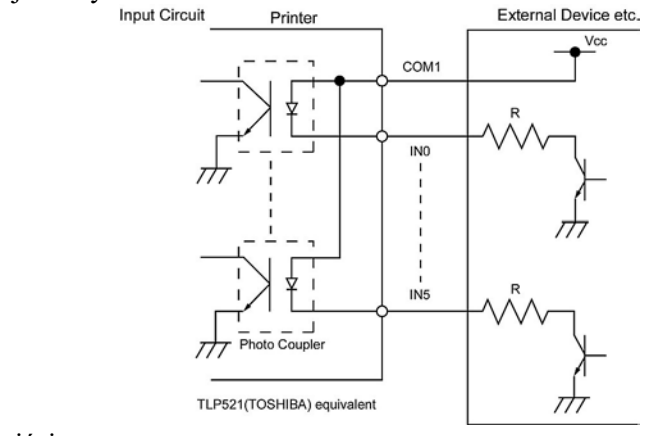

Obwód wyjściowy

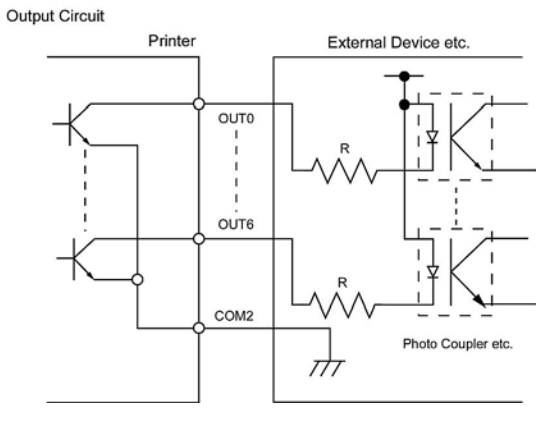

Środowisko pracy Temperatura: 0 do 40°C Wilgotność: 20-90% (bez kondensacji)

## Opcjonalny moduł RFID BA704-RFID-U4-KR-S, BA704-RFID-U4-EU-S, BA704-RFID-U4-AU-S

## • (Wyposażenie opcjonalne) BA704-RFID-U4-KR-S

| Moduł:                  | TRW-USM-10                                   |
|-------------------------|----------------------------------------------|
| Częstotliwość:          | Ustawienia KR: 920,9-923,3 MHz (UHF w Korei) |
| Wyjście:                | od 1 do 100 mW                               |
| Dostępny znacznik RFID: | EPC C1 Gen2, ISO-18000-6C                    |

## • (Wyposażenie opcjonalne) BA704-RFID-U4-EU-S

| Moduł:                  | TRW-EUM-10                 |
|-------------------------|----------------------------|
| Częstotliwość:          | 869,85 MHz (UHF w Europie) |
| Wyjście:                | od 1 do 100 mW             |
| Dostępny znacznik RFID: | EPC C1 Gen2, ISO-18000-6C  |

## • (Wyposażenie opcjonalne) BA704-RFID-U4-AU-S

| Moduł:                  | TRW-USM-10                          |
|-------------------------|-------------------------------------|
| Częstotliwość:          | 918,25-925,75 MHz (UHF w Australii) |
| Wyjście:                | od 1 do 100 mW                      |
| Dostępny znacznik RFID: | EPC C1 Gen2, ISO-18000-6C           |

## 7. ZAŁĄCZNIK 2 KABEL ZASILAJĄCY

## Kupowanie kabla zasilającego:

Ponieważ w zestawie nie ma kabla zasilającego, należy zakupić dopuszczony kabel zasilający spełniający następujące normy. Kabel można kupić w autoryzowanym serwisie TOSHIBA TEC.

| Kraj                              | Agencja | Znak<br>certyfikacji | Kraj      | Agencja | Znak certyfikacji     | Kraj                 | Agencja | Znak<br>certyfikacji |
|-----------------------------------|---------|----------------------|-----------|---------|-----------------------|----------------------|---------|----------------------|
| Australia                         | SAA     | <b>A</b>             | Niemcy    | VDE     | DE                    | Szwecja              | SEMKKO  | Ś                    |
| Austria                           | OVE     | ÖVE                  | Irlandia  | NSAI    | $\mathbf{\mathbf{I}}$ | Szwajcaria           | SEV     | (†S)                 |
| Belgia                            | CEBEC   |                      | Włochy    | IMQ     | $\mathbb{D}$          | Wielka<br>Brytania   | ASTA    | ASA                  |
| Kanada                            | CSA     | SP                   | Japonia   | METI    | PSE                   | Wielka<br>Brytania   | BSI     | $\heartsuit$         |
| Dania                             | DEMKO   | $\bigcirc$           | Holandia  | KEMA    | KEGA                  | Stany<br>Zjednoczone | UL      |                      |
| Finlandia                         | FEI     | FI                   | Norwegia  | NEMKO   | N                     | Europa               | HAR     |                      |
| Francja                           | UTE     | िन्नर                | Hiszpania | AEE     | $(A \in E)$           | Tajwan               | CNS     | $\bigcirc$           |
| Republika<br>Południowe<br>Afryki | j SABS  | SABS<br>V            |           |         |                       |                      |         |                      |

| Instrukcje dotyczące kabla zasilającego                                                                                                    |                                   |                                              |                                              |                                                                                             |                                                 |  |  |
|----------------------------------------------------------------------------------------------------|-----------------------------------|----------------------------------------------|----------------------------------------------|---------------------------------------------------------------------------------------------|-------------------------------------------------|--|--|
| <ol> <li>W przypadku sieci zasilającej o napięciu 100–125 V AC należy wybrać kabel zasilający o parametrach min. 125 V, 10 A.</li> <li>W przypadku sieci zasilającej o napięciu 200–240 V AC należy wybrać kabel zasilający o parametrach min. 250 V.</li> <li>Należy wybrać kabel zasilający o długości do 4,5 m.</li> </ol> |                                   |                                              |                                              |                                                                                             |                                                 |  |  |
| Kraj/region                                                                                                    | Ameryka Północna                  | Europa                                       | Wielka Brytania                              | Australia                                                                                   | Republika Południowej<br>Afryki                 |  |  |
| Kabel zasilający<br>Parametry (min.)<br>Typ<br>Przekrój przewodów<br>(min.)                                                                                                    | 125 V, 10 A<br>SVT<br>Nr 3/18 AWG | 250 V<br>H05VV-F<br>3 x 0,75 mm <sup>2</sup> | 250 V<br>H05VV-F<br>3 x 0,75 mm <sup>2</sup> | 250 V<br>aprobata AS3191,<br>do małych lub<br>zwykłych obciążeń<br>3 x 0,75 mm <sup>2</sup> | 250 V, 6 A<br>H05VV<br>3 x 0,75 mm <sup>2</sup> |  |  |
| Kształt wtyczki<br>(typ zgodny<br>z lokalnymi<br>przepisami)                                                                                                    |                                   | A Contract                                   |                                              | E M                                                                                         | 5± 0,05<br>16,3± 0,5<br>21± 0,5<br>22,2         |  |  |
| Parametry (min.)                                                                                                    | 125 V, 10 A                       | 250 V, 10 A                                  | 250 V, *1                                    | 250 V, *1                                                                                   | 38,5                                            |  |  |

# **Toshiba Tec Corporation**

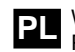

PL WYDRUKOWANO W INDONEZJI PO1-33122

© 2019 TOSHIBA TEC CORPORATION. Wszelkie prawa zastrzeżone. 1-11-1, Osaki, Shinagawa-ku, Tokio 141-8562, JAPONIA